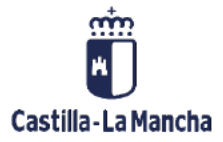

Informes de acreedores, deudores y bancos.

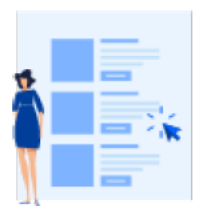

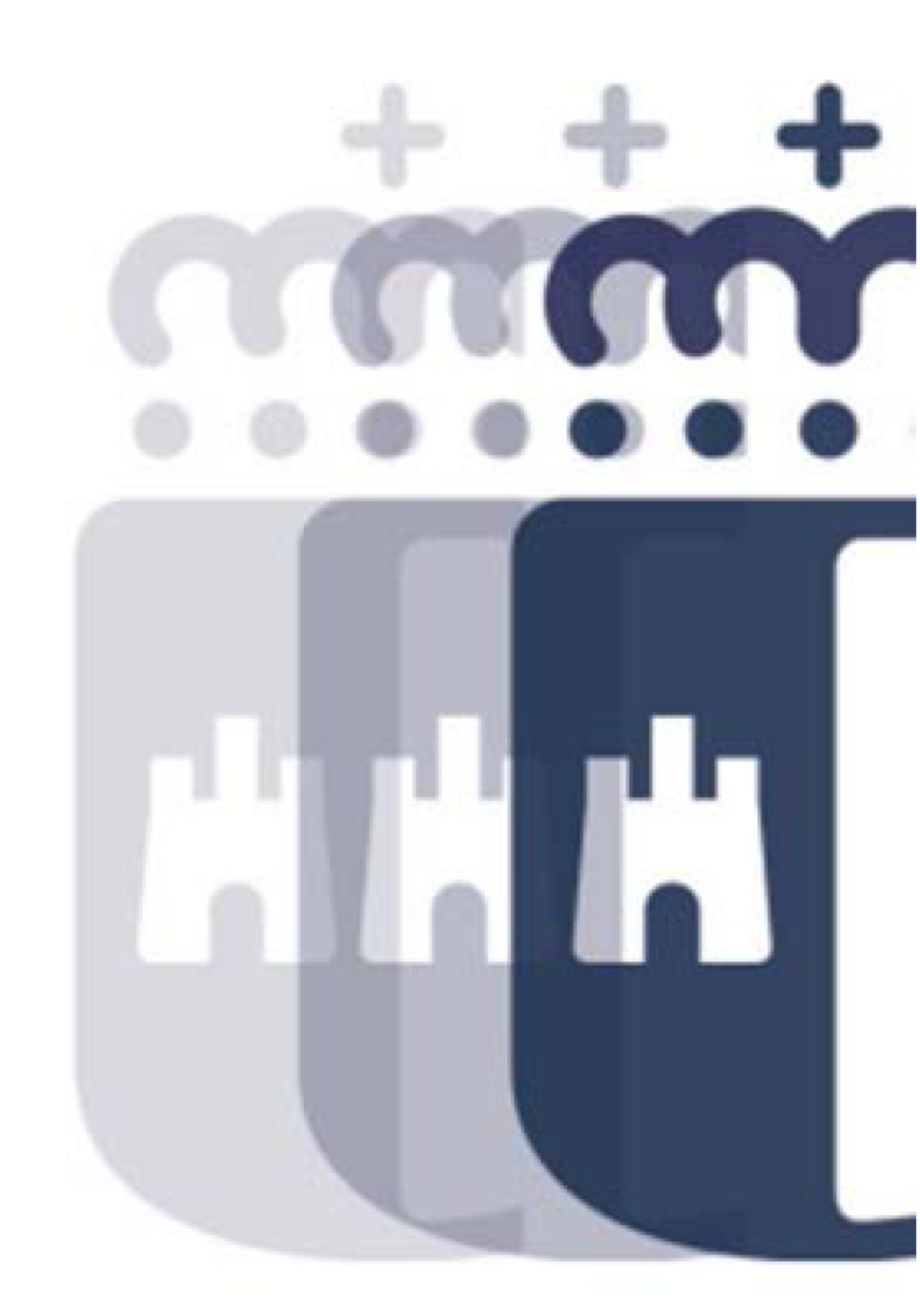

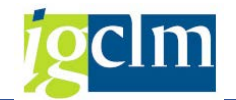

# Índice

| 1. | Intro  | oducción                                                                          |
|----|--------|-----------------------------------------------------------------------------------|
| 2. | Acre   | eedores                                                                           |
|    | 2.1.   | Consultas de saldo4                                                               |
|    | 2.1.1. | Selección de partidas y variantes de visualización5                               |
|    | 2.1.2. | Estructura de líneas de partidas individuales7                                    |
|    | 2.1.3. | Incluir campo adicional8                                                          |
|    | 2.1.4. | Filtrar partidas individuales9                                                    |
|    | 2.1.5. | Clasificación de partidas individuales10                                          |
|    | 2.1.6. | Totalización de partidas individuales11                                           |
|    | 2.1.7. | Visualización del documento para partidas individuales11                          |
|    | 2.1.8. | Visualización de maestro acreedor en la visualización de partidas individuales 12 |
|    | 2.2.   | Consulta de saldos14                                                              |
|    | 2.2.1. | Visualización de partidas individuales en el saldo de acreedor15                  |
| 3. | Deu    | dores                                                                             |
|    | 3.1.   | Visualizar saldos. Dinámico (FD10N)17                                             |
|    | 3.1.1. | Visualización de partidas individuales en el saldo de deudor19                    |
|    | 3.2.   | Partida individual deudores (FBL5N)21                                             |
|    | 3.2.1. | Selección de partidas y variantes de visualización23                              |
|    | 3.2.2. | Incluir campo adicional27                                                         |
|    | 3.2.3. | Filtrar partidas individuales                                                     |

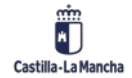

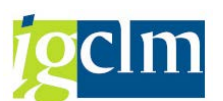

Informes de acreedores, deudores y bancos.

|    | 3.2.4. | Clasificación de partidas individuales                                       | . 29 |
|----|--------|------------------------------------------------------------------------------|------|
|    | 3.2.5. | Totalización de partidas individuales                                        | . 29 |
|    | 3.2.6. | Visualización del documento para partidas individuales                       | . 31 |
|    | 3.2.7. | Visualización de maestro deudor en la visualización de partidas individuales | . 31 |
| 4. | Banco  | DS                                                                           | . 33 |
|    | 4.1. I | nforme Bcos Propios e ID de Cuentas (Z04_TR_BCO_PROPIO)                      | . 33 |

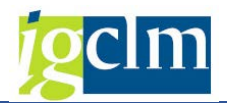

# 1. Introducción

En este manual vamos a ver los principales informes de los deudores, deudores y bancos.

# 2. Acreedores

# 2.1. Consultas de saldo

En la pantalla inicial de visualización de partidas individuales, existen varias opciones de selección que se pueden utilizar para mostrar únicamente las partidas individuales de acreedor que se necesiten en función de unas características concretas. En esta pantalla, también se puede especificar exactamente cómo se desea visualizar las partidas individuales.

Para acceder a la consulta de partidas individuales tenemos que seguir la siguiente ruta:

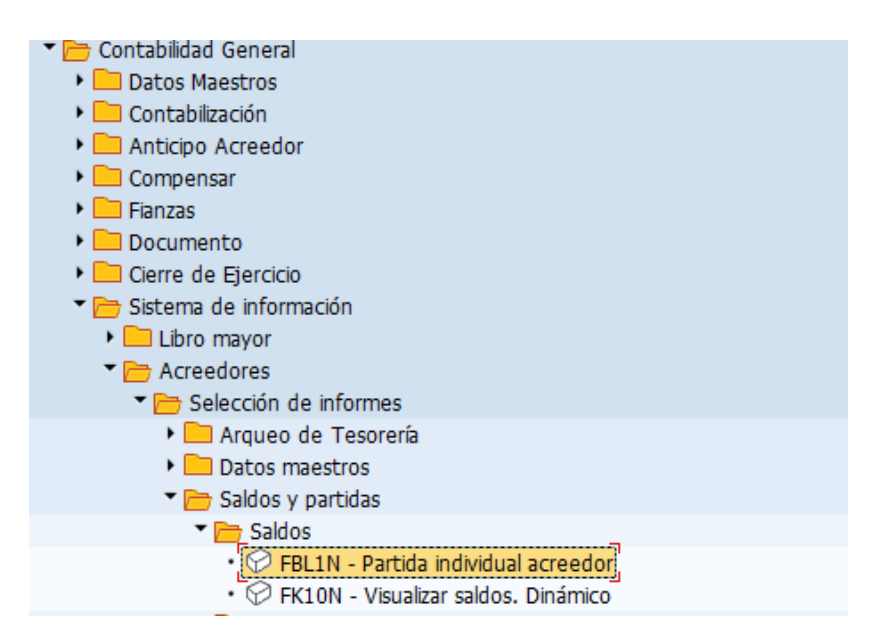

Se pueden visualizar partidas individuales para un acreedor en particular o para una serie de acreedores mediante pools de trabajo.

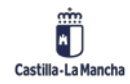

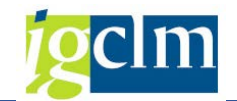

| locción acroadar                      |            |     |  |  |
|---------------------------------------|------------|-----|--|--|
|                                       |            |     |  |  |
| Sociedad                              |            | a   |  |  |
| el.por Ayuda p.búsqueda               |            |     |  |  |
| ID Ay.p.búsq.                         |            |     |  |  |
| Str.búsq.                             |            |     |  |  |
| 🖹 Ayuda para búsq                     |            |     |  |  |
| elección de partidas                  |            |     |  |  |
| Status                                |            |     |  |  |
| <ul> <li>Partidas abiertas</li> </ul> |            |     |  |  |
| Abierto en fecha clave                | 05.06.2021 |     |  |  |
|                                       |            |     |  |  |
| Partidas compensadas                  |            |     |  |  |
| Fecha de compensación                 |            | а   |  |  |
| Abierto en fecha clave                |            |     |  |  |
| ○ Todas las partidas                  |            |     |  |  |
| Eecha de contabilización              |            | a 🗌 |  |  |
|                                       |            |     |  |  |
| Clase                                 |            |     |  |  |
| Partidas normales                     |            |     |  |  |
| Operaciones CME                       |            |     |  |  |
| Apuntes estadísticos                  |            |     |  |  |
| Part.reg.forma preliminar             |            |     |  |  |
| Partidas deudores                     |            |     |  |  |
|                                       |            |     |  |  |
|                                       |            |     |  |  |
| alida on lista                        |            |     |  |  |

# 2.1.1. Selección de partidas y variantes de visualización

Se pueden visualizar partidas individuales de un acreedor con distintos criterios, que además son combinables.

### Selección de partidas

- Partidas abiertas: nos mostrará todos los movimientos del acreedor, con operaciones sin CME y que no están compensadas.
- Partidas compensadas: nos mostrará todos los movimientos del acreedor, con operaciones sin CME y que ya están compensadas (pagadas, anuladas, directamente compensadas, etc.)
- Partidas preliminares: nos mostrará todos los movimientos del acreedor no contabilizados y grabados de forma preliminar.
- Operaciones con CME: nos mostrará todos los movimientos del acreedor, con operaciones con CME en las situaciones anteriores. No se puede seleccionar una única opción ya que la partida ha de estar abierta o compensada.

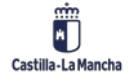

© 2021. Todos los derechos reservados.

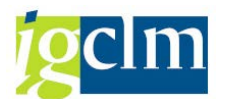

- Con posiciones de deudor: nos mostrará además de los movimientos de acreedor los del deudor relacionado en su mantenimiento.

### Delimitaciones opcionales.

Mediante la introducción de criterios de selección podemos restringir las partidas individuales a

visualizar. Para ello, pulsar el botón en la parte superior izquierda de la cabecera de selección.

Podemos utilizar esta opción para limitar los tiempos de ejecución, especialmente en el caso de cuentas con un gran número de posiciones:

| Lista PI de acreedores                         |                                                     |          |
|------------------------------------------------|-----------------------------------------------------|----------|
|                                                |                                                     |          |
|                                                | Delimit.opcionales                                  | <b>^</b> |
| Maestro proveedores     Sociedad     Documento | Maestro proveedores       Ramo       Clave de grupo | **       |
|                                                | País 🖆<br>Población 🖆<br>Código postal 🛉            |          |
|                                                | Sociedad GL asociada 😁                              | *<br>*   |

A la izquierda contenemos 3 carpetas que nos permiten seleccionar los campos que utilizaremos para delimitar la búsqueda de partidas:

| Lista PI de acreedores                                                                                                    |   |                    |  |         |        |  |  |  |  |  |  |  |
|----------------------------------------------------------------------------------------------------|---|--------------------|--|---------|--------|--|--|--|--|--|--|--|
| Image: Image: Image |   |                    |  |         |        |  |  |  |  |  |  |  |
| ▶ <b>च</b>                                                                                                    |   | Documento          |  |         | A<br>T |  |  |  |  |  |  |  |
| Documento                                                                                                    |   | Indicador CME      |  |         |        |  |  |  |  |  |  |  |
| • 🖹 Clase operación CME                                                                                                    |   | Asignación         |  | <b></b> |        |  |  |  |  |  |  |  |
| Indicador CME                                                                                                    |   | Nº documento       |  | <b></b> |        |  |  |  |  |  |  |  |
| <ul> <li>Doc.compensación</li> </ul>                                                                                                    |   | Fe.contabilización |  |         |        |  |  |  |  |  |  |  |
| Asignación                                                                                                    |   | Fecha de documento |  |         |        |  |  |  |  |  |  |  |
| • 🖹 Ejercicio                                                                                                    |   | Manada             |  |         |        |  |  |  |  |  |  |  |
| • 🖹 Nº documento                                                                                                    |   | Moneda             |  |         |        |  |  |  |  |  |  |  |
| <ul> <li>Fe.contabilización</li> </ul>                                                                                                    |   | Clase de documento |  | <b></b> |        |  |  |  |  |  |  |  |
| • 🖹 Fecha de documento                                                                                                    | Ŧ | División           |  | <b></b> | Ŧ      |  |  |  |  |  |  |  |

A la derecha introducimos un valor o un rango de valores para estos campos de búsqueda. Se puede buscar un carácter de texto (String) en un campo determinado.

Por ejemplo, si queremos localizar todas las partidas individuales que incluyan los dígitos 99 mediante el campo Número de documento, introducir 99 en el campo De y hacer click en el

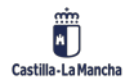

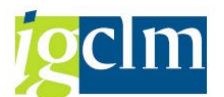

campo String. Para seleccionar documentos con el campo especificado vacío, marcar la opción de Inicial.

Si se introducen varios criterios de selección, como la fecha y la cantidad.

Para grabar los criterios de selección para el movimiento actual, seleccionar la tecla Intro y se mostraran en la pantalla la cantidad de criterios seleccionados.

| Lista PI de acreedores |                  |  |  |  |  |  |  |  |  |  |
|------------------------|------------------|--|--|--|--|--|--|--|--|--|
| 🐼 🔁 📕 2 activo 🚺       | Fuentes de datos |  |  |  |  |  |  |  |  |  |

Para visualizar la damos a ejecutar 论

| L                               | Lista PI de acreedores                                                                                                  |        |           |          |              |    |    |               |                      |  |  |  |  |  |  |
|---------------------------------|----------------------------------------------------------------------------------------------------|--------|-----------|----------|--------------|----|----|---------------|----------------------|--|--|--|--|--|--|
| H                               | ∢                                                                                                    | ►      | N   & 🖉   | ₩<br>₩ ₩ | 말   🌮 🍋      | 0  | ]] | 7 🛓 🗧 🖩 🖽 📆   | 🎦 🏂 🖅 🗀   🚺 🗓 Seleci |  |  |  |  |  |  |
| Fecl<br>Ac:<br>So<br>Noi<br>Pol | echa y Hora: 05.06.2021 - 12:55:32<br>Acreedor 36941<br>Sociedad JCCM<br>Nombre Acreedor 0000036941<br>Población TOLEDO |        |           |          |              |    |    |               |                      |  |  |  |  |  |  |
|                                 | 24                                                                                                    | See    | No des    | C1.      | Fo. controls | TO | Ve | Tenente en MD | <b>T</b>             |  |  |  |  |  |  |
|                                 | St                                                                                                    | Soc.   | N° doc.   | CIA      | re.contap.   | 10 | ve | Importe en MD | Iexto                |  |  |  |  |  |  |
|                                 | ۲                                                                                                    | JCCM   | 70000002  | SN       | 31.05.2021   | F  | ŧ  | 1.000,00-     | *                    |  |  |  |  |  |  |
|                                 |                                                                                                    | JCCM   | 220000067 | FC       | 31.05.2021   | D  |    | 100,00-       | *                    |  |  |  |  |  |  |
|                                 |                                                                                                    | JCCM   | 220000068 | FC       | 31.05.2021   | D  |    | 500,00-       | *                    |  |  |  |  |  |  |
|                                 |                                                                                                    | JCCM   | 220000069 | FF       | 31.05.2021   | D  |    | 100,00        |                      |  |  |  |  |  |  |
|                                 |                                                                                                    | 100004 | 220000070 | FF       | 31 05 2021   | D  | ÷. | 400,00-       | *                    |  |  |  |  |  |  |
| Н                               |                                                                                                    | JCCM   | 220000070 |          | 01.00.2021   |    | -  |               |                      |  |  |  |  |  |  |
|                                 |                                                                                                    | JCCM   | 220000070 | FF       | 31.05.2021   | D  |    | 500,00        |                      |  |  |  |  |  |  |
|                                 |                                                                                                    | JCCM   | 220000070 | FF       | 31.05.2021   | D  |    | 500,00        |                      |  |  |  |  |  |  |

## 2.1.2. Estructura de líneas de partidas individuales

La estructura de líneas representa la secuencia de campos que se visualizan para cada partida individual. Al cambiar de estructura de líneas, se modificarán los campos fijos visualizados. También se podrá añadir temporalmente un campo (campo adicional).

Para cambiar la estructura de líneas de visualización para todas las partidas individuales mostradas por pantalla tenemos que:

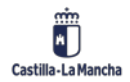

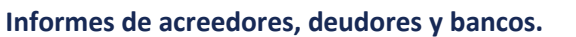

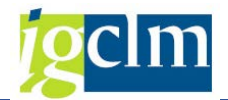

| 🖻 <u>L</u> ista <u>T</u> ratar <u>P</u> a | sar a <u>D</u> etalles <u>E</u> ntorno | Opciones Sistema                | <u>A</u> yuda | _                           |          |               |   |
|-------------------------------------------|----------------------------------------|---------------------------------|---------------|-----------------------------|----------|---------------|---|
|                                           | 🔽 « 🖂 I 👧 🚯                            | Lis <u>t</u> a básica           |               |                             |          |               | _ |
|                                           |                                        | V <u>a</u> riante de visualizad | tión 🕨 🕨      | Actuales                    |          |               |   |
| Lista PI de acr                           | eedores                                | Nivele <u>s</u> de totalizació  | n 🕨           | Líne <u>a</u> s de cabecera | actuales | Ctrl+Shift+F6 |   |
|                                           | 🧷 🕶 📭 i 🔊 🏭 🖧                          | <u>C</u> olumnas                | •             | S <u>e</u> leccionar        | N        | Ctrl+F9       |   |
|                                           |                                        | Cambiar lista                   |               | <u>G</u> rabar              | 3        | Ctrl+F12      | Ľ |
|                                           |                                        | Leyenda on/off                  | •             | Ges <u>t</u> ión            |          |               |   |
| recha y Hora: 05.06                       | Fecha y Hora: 05.06.2021 - 12:55:32    |                                 |               |                             |          |               | _ |
| Acreedor                                  | 36941                                  | Estado de listas                | Ctrl+F11      |                             |          |               |   |
| Sociedad                                  | JCCM                                   | Camp <u>o</u> s especiales      |               |                             |          |               |   |

O pulsando en el botón 🕮 se nos abrirá una ventana de diálogo con una lista de las estructuras existentes.

| 🖻 Sel.disposició | ón                                     |                   | X |
|------------------|----------------------------------------|-------------------|---|
| Param.dispos.    | Tod. 🔻                                 |                   |   |
|                  |                                        |                   |   |
| Layout 1         | Denominación de la disposición         | Parametriz.previa |   |
| <u>/Z14</u>      | Pagos por centros                      |                   | - |
| 1SAP             | Moneda local estándar                  |                   | - |
| 1SAP-C           | Datos de compensación                  |                   |   |
| 1SAP-DDNET       | Partidas abiertas servicio Internet    |                   |   |
| 1SAP-FC          | Moneda extranjera estándar             |                   |   |
| 1SAP-INET1       | Partidas abiertas servicio Internet    |                   |   |
| 1SAP-INET2       | Partidas compensadas servicio Internet |                   |   |
| 1SAP-INET3       | Volúmenes negocios servicio Internet   |                   |   |
| 1SAP-INET4       | Datos compensación servicio Internet   |                   |   |
| 1SAP-LC          | Acreedores: Moneda local               |                   |   |
| 1SAP-P           | Condiciones de pago                    |                   | 1 |
| 1SAP-RF          | Imputación hienes inmuebles estándar   |                   | • |
| 4 1              |                                        | 4 1               |   |

Para marcar una estructura de líneas, hacer doble clic en una de las estructuras de líneas que aparecen en la ventana de diálogo.

El sistema visualizará las partidas individuales con la estructura de líneas seleccionada.

## 2.1.3. Incluir campo adicional

Se puede añadir temporalmente un campo a la estructura de líneas. El sistema añade el campo especificado a cada línea y lo visualiza sobre los datos que ya están a la vista. Si se desea añadir temporalmente un campo, proceder del siguiente modo:

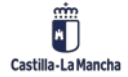

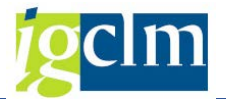

En la pantalla Visualizar partidas individuales de cuentas de acreedor pulsamos el botón en la barra de iconos.

El sistema visualizará una ventana con una lista de campos adicionales disponibles.

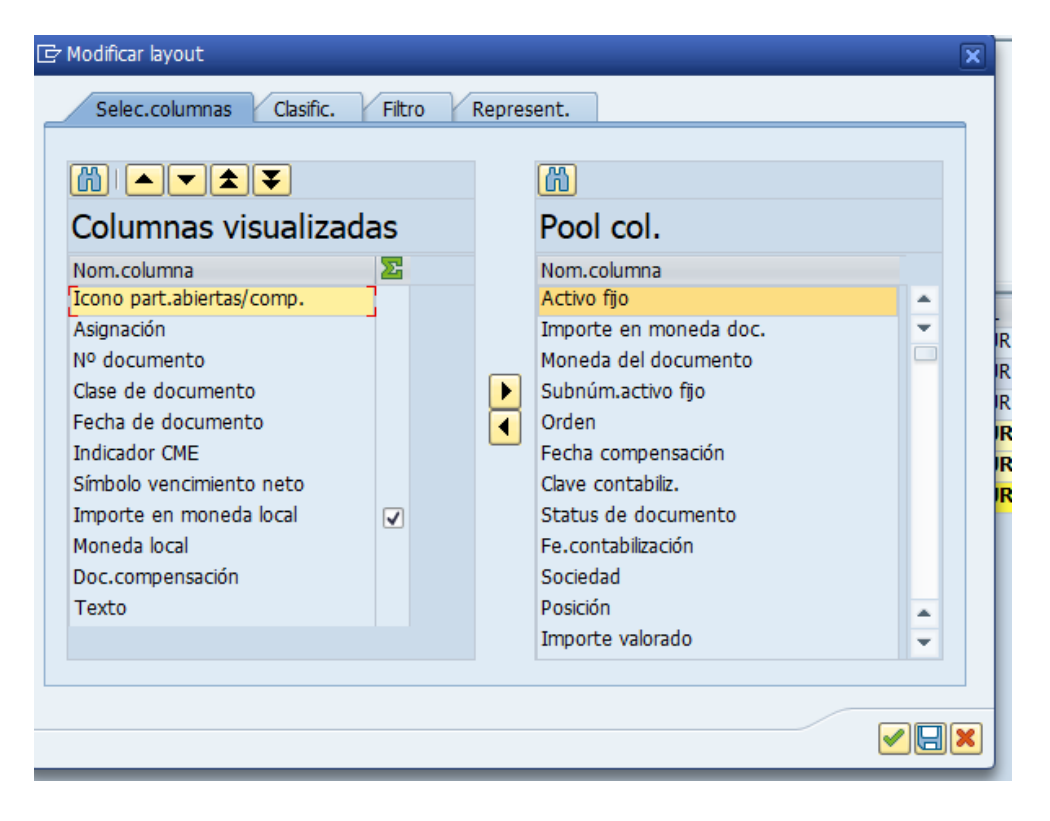

Al hacer doble clic sobre el campo que se desee incluir el mismo se incluirá como la última columna en la pantalla de partidas abiertas.

Si deseamos incluir un campo nuevo en alguna posición específica, marcamos en la columna de la izquierda la posición en la que deseamos incluir el campo y en la columna derecha el campo

a incluir y pulsamos 🚺

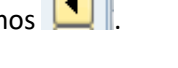

Las partidas individuales se visualizarán en la combinación de campo especificada. Se sobrescribe el campo original temporalmente con el valor del campo seleccionado.

2Si se desea eliminar el campo temporal, realizamos la misma operación de forma inversa,

seleccionando el campo en la columna izquierda y pulsando 🕨

## 2.1.4. Filtrar partidas individuales

Para buscar posiciones específicas, proceder del siguiente modo:

Marcar la columna en la que se desea fijar el filtro.

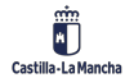

Informes de acreedores, deudores y bancos.

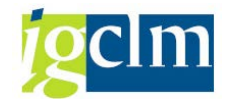

|                      | Lista PI de acreedores                                                              |                                                 |                              |                                                      |                                 |                                                                              |                                |             |                 |  |  |  |  |  |
|----------------------|-------------------------------------------------------------------------------------|-------------------------------------------------|------------------------------|------------------------------------------------------|---------------------------------|------------------------------------------------------------------------------|--------------------------------|-------------|-----------------|--|--|--|--|--|
| 6er 🥒 🎞              | ở 🖉 🎞 😃   🌼 🏐 🖏   🗑 🌲 🚏   🏥 🖽 📆   🗕 🧏 🛅 🛅   🗓 🗈 Selecciones 📄 Caso de clarificación |                                                 |                              |                                                      |                                 |                                                                              |                                |             |                 |  |  |  |  |  |
|                      | Fecha y Hora: 05.06.2021 - 13:14:32                                                 |                                                 |                              |                                                      |                                 |                                                                              |                                |             |                 |  |  |  |  |  |
| Acreedor<br>Sociedad | 36941<br>JCCM                                                                       |                                                 |                              |                                                      |                                 |                                                                              |                                |             |                 |  |  |  |  |  |
| Nombre<br>Población  | Vombre Acreedor 0000036941<br>Población TOLEDO                                      |                                                 |                              |                                                      |                                 |                                                                              |                                |             |                 |  |  |  |  |  |
|                      |                                                                                     |                                                 |                              |                                                      |                                 |                                                                              |                                |             |                 |  |  |  |  |  |
|                      |                                                                                     | -                                               | •                            |                                                      |                                 |                                                                              |                                |             |                 |  |  |  |  |  |
| 🗈 🕻 St Asig          | gnación 📩                                                                           | Nº doc. 📩                                       | Clase doc.                   | Fecha doc.                                           | 1 Ve E                          | Importe en ML                                                                | ML                             | Doc.comp. * | Texto           |  |  |  |  |  |
| E St Asig            | gnación 🔷                                                                           | Nº doc. 1                                       | Clase doc.<br>SN             | Fecha doc.<br>31.05.2021                             | Ĵ Ve Σ<br>F <mark>≴</mark>      | Importe en ML<br>1.000,00-                                                   | ML<br>EUR                      | Doc.comp.*  | Texto           |  |  |  |  |  |
| 🗈 Ši Asig            | gnación 🔶                                                                           | Nº doc. 1<br>70000002<br>240001075              | Clase doc.<br>SN<br>PP       | Fecha doc.<br>31.05.2021<br>31.05.2021               | Ĵ Ve ⊵<br>F <b>≴</b>            | Importe en ML<br>1.000,00-<br>1.500,00-                                      | ML<br>EUR<br>EUR               | Doc.comp.*  | Texto<br>*      |  |  |  |  |  |
| Si Asig              | gnación <b>^</b><br>100019                                                          | Nº doc. ^<br>70000002<br>240001075<br>220000070 | Clase doc.<br>SN<br>PP<br>FF | Fecha doc.<br>31.05.2021<br>31.05.2021<br>31.05.2021 | Î Ve Σ<br>F 5<br>5<br>D 5       | Importe en ML<br>1.000,00-<br>1.500,00-<br>400,00-                           | ML<br>EUR<br>EUR<br>EUR        | Doc.comp. * | Texto * *       |  |  |  |  |  |
| E. Si Asig           | nación <b>^</b><br>100019                                                           | Nº doc. 1<br>70000002<br>240001075<br>220000070 | Clase doc.<br>SN<br>PP<br>FF | Fecha doc.<br>31.05.2021<br>31.05.2021<br>31.05.2021 | Î Ve Σ<br>F 3<br>5<br>D 3       | Importe en ML<br>1.000,00-<br>1.500,00-<br>400,00-<br><b>2.900,00-</b>       | ML<br>EUR<br>EUR<br>EUR        | Doc.comp. * | Texto * * *     |  |  |  |  |  |
| Si Asig              | a <b>36941</b>                                                                      | Nº doc. ^<br>70000002<br>240001075<br>220000070 | Clase doc.<br>SN<br>PP<br>FF | Fecha doc.<br>31.05.2021<br>31.05.2021<br>31.05.2021 | Î Ve ==<br>F =<br>5<br>D =<br>8 | Importe en ML<br>1.000,00-<br>1.500,00-<br>400,00-<br>2.900,00-<br>2.900,00- | ML<br>EUR<br>EUR<br>EUR<br>EUR | Doc.comp.*  | Texto<br>*<br>* |  |  |  |  |  |

Pulsamos 🔽

Cuando aparezca la ventana de diálogo para especificar los valores para criterios de filtros: introducir los márgenes de valores para los criterios de búsqueda y pulsar .

| Especificar valores p.criterio | s filtros |   |  | > |
|--------------------------------|-----------|---|--|---|
| elec.                          |           |   |  |   |
| Nº documento                   | 7000002   | a |  |   |
|                                |           |   |  |   |
|                                |           |   |  |   |
|                                |           |   |  |   |
|                                |           |   |  |   |
|                                |           |   |  |   |
|                                |           |   |  |   |
|                                |           |   |  |   |
|                                |           |   |  |   |
|                                |           |   |  |   |

Se visualizarán aquellas partidas individuales cuyos parámetros de selección se encuentren dentro de los márgenes especificados.

# 2.1.5. Clasificación de partidas individuales

En la pantalla Visualizar partidas individuales de cuenta de acreedor: Lista básica, situamos el cursor sobre cualquier valor de la columna en función del valor correspondiente para las partidas individuales a clasificar.

| _ |               |           |            |            | _ |    |                         |     |           |       |
|---|---------------|-----------|------------|------------|---|----|-------------------------|-----|-----------|-------|
| R | SI Asignación | ↑ Nº doc. | Clase doc. | Fecha doc. | 1 | Ve | Importe en moneda local | ML  | Doc.comp. | Texto |
|   |               | 7000002   | SN         | 31.05.2021 | F | ŧ  | 1.000,00-               | EUR |           | *     |
|   |               | 240001075 | PP         | 31.05.2021 |   | ŧ  | 1.500,00-               | EUR |           | *     |
|   | 55400019      | 220000070 | FF         | 31.05.2021 | D | ŧ  | 400,00-                 | EUR |           | *     |

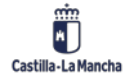

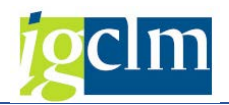

Pulsar los botones

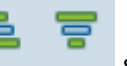

según se desee una ordenación descendente o ascendente.

# 2.1.6. Totalización de partidas individuales

Se puede visualizar un total de partidas individuales del acreedor para aquellos campos de importes, por defecto el campo de importe de documento e importe local vienen totalizados.

Situamos el cursor sobre una determinada columna o el título de la columna y, a continuación,

o pulsar 🚝. Aparecerán entonces las posiciones totalizadas en función del campo introducido:

| _ |               |           |            |            |      |                               |     |             |       |
|---|---------------|-----------|------------|------------|------|-------------------------------|-----|-------------|-------|
| 昆 | SI Asignación | ↑ Nº doc. | Clase doc. | Fecha doc. | 1 Ve | e E Importe en moneda local N | ML  | Doc.comp. 1 | Texto |
|   |               | 7000002   | SN         | 31.05.2021 | F 🔮  | 1.000,00- E                   | EUR |             | •     |
|   |               | 240001075 | PP         | 31.05.2021 | ŧ    | 1.500,00- E                   | EUR |             | *     |
|   | 55400019      | 220000070 | FF         | 31.05.2021 | D 💈  | 400,00- E                     | EUR |             | *     |
|   | 2             |           |            |            |      | = 2.900,00- E                 | EUR |             |       |
|   | Cuenta 36941  |           |            |            |      | <b> 2.900,00-</b> E           | EUR |             |       |
|   | <u>A</u>      |           |            |            |      | = = = 2.900,00- E             | EUR |             |       |
|   |               |           |            |            |      |                               |     |             |       |
|   |               |           |            |            |      |                               |     |             |       |

También contamos con la opción de "Subtotal" que nos permite agrupar los importes según un criterio de selección como por ejemplo "clase de documento", la operatividad es la misma del total solo que pulsamos el botón

| 屘 | St Asignación | Nº doc.   | Clase                | •       | Fecha doc.               | IC | Ve       | Ε  | Importe en ML                                                            | ML                              | Doc.comp. | Texto |
|---|---------------|-----------|----------------------|---------|--------------------------|----|----------|----|--------------------------------------------------------------------------|---------------------------------|-----------|-------|
|   | 55400019      | 220000070 | FF                   |         | 31.05.2021               | D  | ŧ        |    | 400,00-                                                                  | EUR                             |           | *     |
|   |               |           | FF                   |         |                          |    |          | •  | 400,00-                                                                  | EUR                             |           |       |
|   | ۲             | 240001075 | PP                   |         | 31.05.2021               |    | ŧ        |    | 1.500,00-                                                                | EUR                             |           | *     |
|   |               |           | PP                   |         |                          |    |          | •  | 1.500,00-                                                                | EUR                             |           |       |
|   | ۲             | 7000002   | SN                   |         | 31.05.2021               | F  | ŧ        |    | 1.000,00-                                                                | EUR                             |           | *     |
|   |               |           | SN                   |         |                          |    |          | •  | 1.000,00-                                                                | EUR                             |           |       |
|   | <u>A</u>      |           |                      |         |                          |    |          | •• | 2.900,00-                                                                | EUR                             |           |       |
|   | ))<br>))<br>  | 240001075 | PP<br>PP<br>SN<br>SN | یں<br>ج | 31.05.2021<br>31.05.2021 | F  | \$<br>\$ | •  | 400,00-<br>1.500,00-<br>1.500,00-<br>1.000,00-<br>1.000,00-<br>2.900,00- | EUR<br>EUR<br>EUR<br>EUR<br>EUR |           | *     |

# 2.1.7. Visualización del documento para partidas individuales

Para visualizar las partidas individuales con todas las imputaciones, proceder de la siguiente manera:

Hacer doble clic sobre la partida individual o colocar el cursor sobre la partida individual y seleccionar Entorno  $\rightarrow$  Visualizar Documento desde la barra de menús.

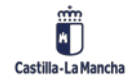

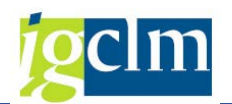

### Informes de acreedores, deudores y bancos.

| ¢  | <u>L</u> ista <u>T</u> ratar <u>P</u> asar a | <u>D</u> etalles          | <u>E</u> ntorno   | <u>O</u> pciones       | <u>S</u> istema <u>A</u> | yuda |                   |
|----|----------------------------------------------|---------------------------|-------------------|------------------------|--------------------------|------|-------------------|
| 0  | •                                            | ) « 🛛 I                   | <u>V</u> isualiz  | ar documento           | Shift+F                  | 2    | 🗖 🗖 I 🕜 🖳         |
|    |                                              |                           | Mo <u>d</u> if.o  | loc.                   | Ctrl+Shift+F             | 8 ~  |                   |
| L  | ista PI de acreedo                           | res                       | <u>M</u> odific   | ación en masa          |                          | ►    |                   |
| 6a | -<br>- 🥒 🎞 💵 🛛 👪 🖨 🖧                         | 1 58 =                    | <u>T</u> xt.do    | cum.                   |                          |      | Selecciones       |
| ~0 |                                              |                           | <u>I</u> nform    | ación cheque           | Ctrl+Shift+F             | 7    | Car o cic ccioneo |
|    | Fecha y Hora: 05 (                           | 6 2021 - 11               | Visu <u>a</u> liz | ación saldos           |                          |      |                   |
|    |                                              | 0.2021 10                 | A <u>n</u> álisis | de cuentas             |                          |      |                   |
|    | creedor 36941<br>ociedad 100M                | 941 <u>Compensaciones</u> |                   |                        |                          |      |                   |
|    |                                              |                           | Dat.ma            | Ctrl+F10               |                          |      |                   |
|    | ombre Acreedor 00000369                      | 941                       | Gestió            | n de c <u>r</u> éditos |                          | - ▶  |                   |
| 1. |                                              |                           | Corres            | ondencia               |                          | - ▶  |                   |
|    |                                              |                           | Compo             | nentes adiciona        | 3                        |      |                   |
| B  | St Asignación                                | Nº doc.                   | Clase             | * Fecha doc.           | IC Ve 🗉                  |      | Importe en ML MI  |
|    | 0 55400019                                   | 22000007                  | 0 FF              | 31.05.2021             | L D 🗲                    |      | 400,00- El        |
|    | 1-1                                          |                           | FF                | <u>a</u>               |                          |      | 400,00- El        |
|    |                                              | 24000107                  | 5 PP              | 31.05.2021             | <b>F</b>                 |      | 1.500,00- EL      |
|    |                                              | 70000000                  | PP                |                        |                          |      | 1.500,00- El      |
| Ŀ  |                                              | 70000002                  | SN                | 31.05.2021             |                          |      | 1.000,00- El      |
|    | л                                            |                           | 514               |                        |                          |      | 2.900.00- El      |
|    |                                              |                           |                   |                        |                          |      | 2.500,00 LC       |

Para pasar a la próxima partida individual de la lista, seleccionar Pasar a  $\rightarrow$  Otras funciones  $\rightarrow$ Siguiente línea de lista. Para llamar las partidas individuales anteriores en la lista, seleccionar Pasar a  $\rightarrow$  Otras funciones  $\rightarrow$  Línea de lista anterior.

Para seleccionar la siguiente posición en el mismo documento, seleccionar Pasar a  $\rightarrow$  Siguiente posición. Para seleccionar la posición anterior en el mismo documento, seleccionar Pasar a  $\rightarrow$  Posición anterior.

Si se selecciona Back (F3), se regresa a la lista de posiciones.

# 2.1.8. Visualización de maestro acreedor en la visualización de partidas individuales

Se puede visualizar el registro maestro de cuenta de acreedor en el que se contabilizaron las partidas individuales de la siguiente manera:

Desde la barra de menús de la pantalla Visualizar partidas individuales acreedor: Lista básica, seleccionar Entorno  $\rightarrow$  Dat. Maestros cuentas.

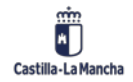

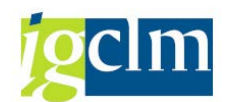

| 로 <u>L</u> ista <u>T</u> ratar <u>P</u> asar a <u>D</u> etalles                                                                                         | <u>Entorno O</u> pciones <u>S</u> istema <u>A</u> yuda                                                                                                    |
|----------------------------------------------------------------------------------------------------|----------------------------------------------------------------------------------------------------|
| ✓ < < < < < < < < < < < < < < < < < < <                                                                                                    | Visualizar documento Shift+F2 - The second second s |
| <i>Lista PI de acreedores</i><br><i>&amp; ∕ <sup>∞</sup> <sup>∞</sup></i> <sup>™</sup> <sup>™</sup> <sup>™</sup> <sup>™</sup> <sup>™</sup> <sup>™</sup> | Modificación en masa                                                                                                    |
| Fecha y Hora: 05.06.2021 - 13                                                                                                    | Visualización saldos<br>Análisis de cuentas                                                                                                    |
| Acreedor 36941<br>Sociedad JCCM                                                                                                    | <u>C</u> ompensaciones<br>Dat.ma <u>e</u> stros cuentas Ctrl+F10                                                                                                    |
| Población TOLEDO                                                                                                    | Gestión de créditos V <sup>3</sup> Correspondencia  Componentes adiciona                                                                                                    |
| E Ct Asianación NO dos                                                                                                    | Chen Chen des IC Vel p Importe                                                                                                    |

El sistema visualiza la primera pantalla selección del mantenimiento de acreedor con la cuenta de acreedor correspondiente.

| Acreedor Visuali.     | zar: Ad | cceso       |              |          |
|-----------------------|---------|-------------|--------------|----------|
|                       |         |             |              |          |
|                       |         |             |              |          |
|                       |         |             | -            |          |
| Acreedor              | 36941   |             | Acreedor     | 00000369 |
| Sociedad              | JCCM    | Junta Casti | la-La Mancha |          |
|                       |         |             |              |          |
| Datos generales       |         |             |              |          |
| ✓ Dirección           |         |             |              |          |
| ✓ Control             |         |             |              |          |
| ✓ Pagos               |         |             |              |          |
|                       |         |             |              |          |
| Datos de la sociedad  |         |             |              |          |
| ✓ Gestión de cuenta   |         |             |              |          |
| ✓ Pagos               |         |             |              |          |
| ✓ Correspondencia     |         |             |              |          |
| ✓ Retención impuestos |         |             |              |          |
|                       |         |             |              |          |
|                       |         |             |              |          |
|                       |         |             |              |          |

Si se selecciona Back (F3), se regresa a la lista de posiciones.

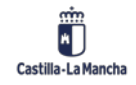

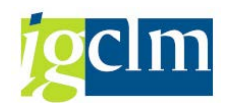

| ☞ A <u>c</u> reedor <u>T</u> ratar | Pasar a Detalles                                         | Entorno | <u>S</u> ister |
|------------------------------------|----------------------------------------------------------|---------|----------------|
|                                    | <u>P</u> antalla anterior<br>Pan <u>t</u> alla siguiente |         | <b>₽</b> M     |
| Acreedor Visua                     | <u>D</u> atos generales                                  | •       |                |
| B B                                | Dat <u>o</u> s de sociedad<br>Datos d <u>e</u> compras   | - 1     |                |
|                                    | <u>A</u> trás                                            | F3      |                |
|                                    | - W                                                      |         |                |

Para volver a las partidas individuales, seleccionar Visualizar partidas ind. acreedor  $\rightarrow$  Finalizar.

# 2.2. Consulta de saldos

Esta función nos informa del saldo por periodo de la cuenta de acreedor solicitada. Desde el menú de Contabilidad General vamos a la opción:

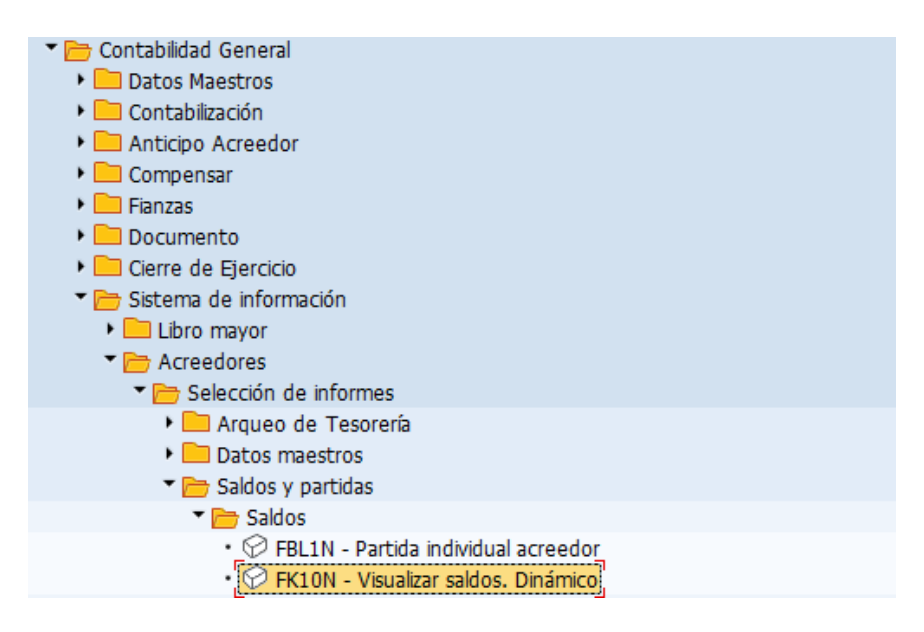

Para visualizar un saldo, seleccionar la cuenta de acreedor, especificar un número de acreedor, sociedad y ejercicio.

| Visualización de saldos      | Acreedores |  |
|------------------------------|------------|--|
| 🚱 🏂 Activar pools de trabajo |            |  |
| Acreedor                     | 36941      |  |
| Sociedad                     | JCCM       |  |
| Ejercicio                    | 2021       |  |
|                              |            |  |

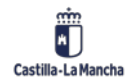

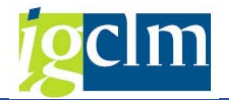

Pulsamos 🚱.

El sistema visualiza los saldos por período de contabilización para el acreedor en la sociedad y ejercicio.

|               | un linn ción d | la caldaci Acra         | adaraa    |                 |                |
|---------------|----------------|-------------------------|-----------|-----------------|----------------|
|               |                | e saluos: Acree         | euores    |                 |                |
|               |                |                         |           |                 |                |
|               | 7              |                         |           |                 |                |
| Acreedor      | 36941          | Nombre 0000070000       |           |                 |                |
| Sociedad      | JCCM           | Junta Castilla-La Manch | าล        |                 |                |
| Ejercicio     | 2021           |                         |           |                 |                |
| Mon.visualiz. | EUR            |                         |           |                 |                |
| Saldos        | Cta.mayor esp. |                         |           |                 |                |
| · L           |                |                         |           |                 |                |
| Ba, B         |                | <b>I</b>                |           |                 |                |
| Período       | Debe           | e Haber                 | Saldo     | Saldo acumulado | Vol.negocios   |
| Arrastre de   |                |                         |           |                 | , on a good of |
| 1             |                |                         |           |                 |                |
| 2             |                |                         |           |                 |                |
| 3             |                |                         |           |                 |                |
| 4             |                |                         |           |                 |                |
| 5             |                |                         |           |                 |                |
| 6             |                | 1.500,00                | 1.500,00- | 1.500,00-       | 1.500,00-      |
| 7             |                |                         |           | 1.500,00-       |                |
| 8             |                |                         |           | 1.500,00-       |                |
| 9             |                |                         |           | 1.500,00-       |                |
| 10            |                |                         |           | 1.500,00-       |                |
| 11            |                |                         |           | 1.500,00-       |                |
| 12            |                |                         |           | 1.500,00-       |                |
| 13            |                |                         |           | 1.500,00-       |                |
| 14            |                |                         |           | 1.500,00-       |                |
| 15            |                |                         |           | 1.500,00-       |                |
| 16            |                |                         |           | 1.500,00-       |                |
| Total         |                | 1.500,00                | 1.500,00- | 1.500,00-       | 1.500,00-      |

# 2.2.1. Visualización de partidas individuales en el saldo de acreedor

Podemos visualizar las partidas individuales que constituyan el saldo de cuenta en un determinado período de contabilización.

Para ello hacemos doble clic en una partida

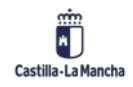

### Informes de acreedores, deudores y bancos.

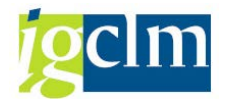

PIOTI PIOTI E. LON

| Debe | Haber    | Saldo                                                                                                    | Saldo acumulado                                                                                                    | Vol.negocios                                                                                                    |
|------|----------|----------------------------------------------------------------------------------------------------|----------------------------------------------------------------------------------------------------|----------------------------------------------------------------------------------------------------|
|      |          |                                                                                                    |                                                                                                    |                                                                                                    |
|      |          |                                                                                                    |                                                                                                    |                                                                                                    |
|      |          |                                                                                                    |                                                                                                    |                                                                                                    |
|      |          |                                                                                                    |                                                                                                    |                                                                                                    |
|      |          |                                                                                                    |                                                                                                    |                                                                                                    |
|      |          |                                                                                                    |                                                                                                    |                                                                                                    |
|      | 1.500,00 | 1.500,00-                                                                                                    | 1.500,00-                                                                                                    | 1.500,00-                                                                                                    |
|      |          |                                                                                                    | 1.500,00-                                                                                                    |                                                                                                    |
|      |          |                                                                                                    | 1.500,00-                                                                                                    |                                                                                                    |
|      |          |                                                                                                    | 1.500,00-                                                                                                    |                                                                                                    |
|      |          |                                                                                                    | 1.500,00-                                                                                                    |                                                                                                    |
|      |          |                                                                                                    | 1.500,00-                                                                                                    |                                                                                                    |
|      |          |                                                                                                    | 1.500,00-                                                                                                    |                                                                                                    |
|      |          |                                                                                                    | 1.500,00-                                                                                                    |                                                                                                    |
|      |          |                                                                                                    | 1.500,00-                                                                                                    |                                                                                                    |
|      |          |                                                                                                    | 1.500,00-                                                                                                    |                                                                                                    |
|      |          |                                                                                                    | 1.500,00-                                                                                                    |                                                                                                    |
|      | 1.500,00 | 1.500,00-                                                                                                    | 1.500,00-                                                                                                    | 1.500,00-                                                                                                    |
|      | Debe     | Debe         Haber           Debe         Haber           Image: Image: Image | Debe         Haber         Saldo           Debe         Haber         Saldo           Amountation         Amountation           Amountation         Amountation           A | Debe         Haber         Saldo         Saldo acumulado           Image: Image: |

| Lista                               | Lista PI de acreedores                      |                     |              |          |                      |               |      |           |      |  |
|-------------------------------------|---------------------------------------------|---------------------|--------------|----------|----------------------|---------------|------|-----------|------|--|
| 68° 🥖                               | <b>= 5</b>                                  | 🥶 🐴 🔊               | 7 2 7        | ) 🏥 🖽 🤉  | <b>ii</b>   <b>D</b> | 🏂 🔁 🖆   🚺     | i Se | lecciones | Caso |  |
| Acreed<br>Socied<br>Nombr<br>Poblac | or 36941<br>ad JCCM<br>e Acree<br>ión TOLEI | dor 000003694<br>DO | 1            |          |                      |               |      |           |      |  |
| 🚯 St                                | Clase doc.                                  | Fecha doc.          | Vencim. neto | Compens. | Е                    | Importe en ML | ML   | Nº doc.   |      |  |
| 0                                   | РР                                          | 31.05.2021          | 31.05.2021   |          |                      | 1.500,00-     | EUR  | 240001075 |      |  |
| Cue                                 | nta 3694                                    | 1                   |              |          |                      | 1.500,00-     | EUR  |           |      |  |
|                                     |                                             |                     |              |          |                      | 1.500,00-     | EUR  |           |      |  |
|                                     |                                             |                     |              |          |                      |               |      |           |      |  |

Para poder ver los saldos de las operaciones con CME se pulsará el botón Cta.mayor esp.

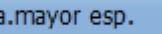

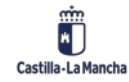

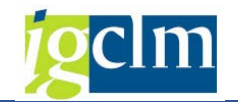

| 📃 Visua             | lización d | de saldos:       | Acreedores |          |           |
|---------------------|------------|------------------|------------|----------|-----------|
|                     |            |                  |            |          |           |
| Acreedor            | 36941      | Nombre 0000      | 070000     |          |           |
| Sociedad            | JCCM       | Junta Castilla-L | a Mancha   |          |           |
| Ejercicio           | 2021       |                  |            |          |           |
| Mon.visualiz.       | EUR        |                  |            |          |           |
| Saldos Cta.         | mayor esp. |                  |            |          |           |
|                     |            |                  |            |          |           |
|                     | 🖽 I 🚺 I    | i                |            |          |           |
| Operación           | Arr        | astre de saldos  | Debe       | Haber    | Saldo     |
| Fianza / Depósito I | recibido   |                  | 200,00     | 600,00   | 400,00-   |
| Total               |            |                  | 200,00     | 600,00   | 400,00-   |
|                     |            |                  |            |          |           |
| Saldo de cuenta     |            |                  |            | 1.500,00 | 1.500,00- |
|                     |            |                  |            |          |           |
| Total               |            |                  | 200,00     | 2.100,00 | 1.900,00- |

# **3.** Deudores

# 3.1. Visualizar saldos. Dinámico (FD10N)

Esta función nos informa del saldo por periodo de la cuenta de deudor solicitada. Desde el menú

de Contabilidad General vamos a la opción:

| Contabilidad General                                                       |
|----------------------------------------------------------------------------|
|                                                                            |
|                                                                            |
|                                                                            |
| Anticipo Acreedor                                                          |
| 🕨 🧀 Compensar                                                              |
| 🕨 🧰 Fianzas                                                                |
| 🕨 🧰 Documento                                                              |
| 🕨 🧰 Cierre de Ejercicio                                                    |
| Sistema de información                                                     |
| E Libro mayor                                                              |
|                                                                            |
|                                                                            |
| Deudores                                                                   |
| Selección de informes                                                      |
| Datos maestros                                                             |
| <ul> <li>Z04_TR_DEUDOR_GRAL - Informe datos generales deudores</li> </ul>  |
| <ul> <li>Ø Z04_TR_DEUDOR_SOC - Informe datos sociedad deudores</li> </ul>  |
| <ul> <li>Ø Z04_TR_DEUDOR_BCO - Informe datos bancarios deudores</li> </ul> |
| 🔻 🛅 Cuenta                                                                 |
| <ul> <li>FD10N - Visualizar saldos. Dinámico</li> </ul>                    |
| <ul> <li>FBL5N - Partida individual deudores</li> </ul>                    |

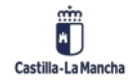

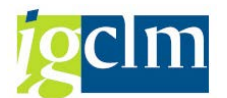

Para visualizar un saldo, seleccionar la cuenta de deudor, especificar un número de deudor, sociedad y ejercicio.

| 🔄 P <u>r</u> ograma <u>T</u> ratar | <u>P</u> asar a <u>S</u> istema | <u>A</u> yuda |               |
|------------------------------------|---------------------------------|---------------|---------------|
| Ø                                  | 🔹 🛛 🖂 🔪                         |               | 2   📮 🗖   🕜 🏪 |
| Visualización de                   | e saldos: Deud                  | dores         |               |
| log 🕼 Activar pools de             | e trabajo                       |               |               |
| Deudor                             | 300                             | 0000045 Q     | <b>(</b>      |
| Sociedad                           | SCI                             | 42            | <b></b>       |
| Ejercicio                          | 202                             | 21            |               |
|                                    |                                 |               |               |
|                                    |                                 |               |               |
|                                    |                                 |               |               |
|                                    |                                 |               |               |

Pulsamos 🍄.

El sistema visualiza los saldos por período de contabilización para el deudor en la sociedad y ejercicio.

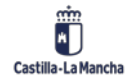

Informes de acreedores, deudores y bancos.

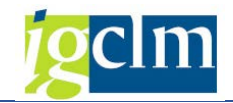

| 🕫 🕡 Visualización de saldos: Deudores                                       |                  |            |            |                 |              |  |  |  |  |
|-----------------------------------------------------------------------------|------------------|------------|------------|-----------------|--------------|--|--|--|--|
|                                                                             |                  |            |            |                 |              |  |  |  |  |
| Cliente 300000045 Nombre 0000015977<br>Sociedad SCM2 Servicio de Salud JCCM |                  |            |            |                 |              |  |  |  |  |
| Ejercicio                                                                   | 2021             |            |            |                 |              |  |  |  |  |
| Mon.visualiz.                                                               | EUR              |            |            |                 |              |  |  |  |  |
| Saldos                                                                      | Cuentas de mayor | especiales |            |                 |              |  |  |  |  |
|                                                                             |                  |            |            |                 |              |  |  |  |  |
|                                                                             |                  | i          |            |                 |              |  |  |  |  |
| Período                                                                     | Debe             | Haber      | Saldo      | Saldo acumulado | Vol.negocios |  |  |  |  |
| Arrastre de                                                                 |                  |            |            | 631.951,17      |              |  |  |  |  |
| 1                                                                           | 79.949,02        | 147,70     | 79.801,32  | 711.752,49      | 79.949,02    |  |  |  |  |
| 2                                                                           | 95.657,63        | 40.392,12  | 55.265,51  | 767.018,00      | 95.157,07    |  |  |  |  |
| 3                                                                           | 44.390,48        | 9.390,87   | 34.999,61  | 802.017,61      | 44.390,48    |  |  |  |  |
| 4                                                                           |                  |            |            | 802.017,61      |              |  |  |  |  |
| 5                                                                           | 864,90           | 6.702,22   | 5.837,32-  | 796.180,29      | 864,90       |  |  |  |  |
| 6                                                                           |                  |            |            | 796.180,29      |              |  |  |  |  |
| 7                                                                           |                  |            |            | 796.180,29      |              |  |  |  |  |
| 8                                                                           |                  |            |            | 796.180,29      |              |  |  |  |  |
| 9                                                                           |                  |            |            | 796.180,29      |              |  |  |  |  |
| 10                                                                          |                  |            |            | 796.180,29      |              |  |  |  |  |
| 11                                                                          |                  |            |            | 796.180,29      |              |  |  |  |  |
| 12                                                                          |                  |            |            | 796.180,29      |              |  |  |  |  |
| 13                                                                          |                  | 796.180,29 |            |                 |              |  |  |  |  |
| 14                                                                          |                  |            |            | 796.180,29      |              |  |  |  |  |
| 15                                                                          |                  |            |            | 796.180,29      |              |  |  |  |  |
| 16                                                                          |                  |            |            | 796.180,29      |              |  |  |  |  |
| Total                                                                       | 220.862,03       | 56.632,91  | 164.229,12 | 796.180,29      | 220.361,47   |  |  |  |  |

# 3.1.1. Visualización de partidas individuales en el saldo de deudor

Podemos visualizar las partidas individuales que constituyan el saldo de cuenta en un determinado período de contabilización.

Para ello hacemos doble clic en una partida:

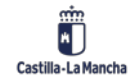

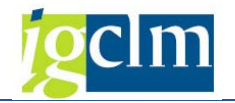

| Visualización de saldos: Deudores   |                      |                     |            |                 |              |  |  |  |  |  |
|-------------------------------------|----------------------|---------------------|------------|-----------------|--------------|--|--|--|--|--|
|                                     |                      |                     |            |                 |              |  |  |  |  |  |
| Cliente 300000045 Nombre 0000015977 |                      |                     |            |                 |              |  |  |  |  |  |
| Sociedad                            | SCM2 Sen             | vicio de Salud JCCM |            |                 |              |  |  |  |  |  |
| Ejercicio                           | 2021                 |                     |            |                 |              |  |  |  |  |  |
| Mon.visualiz.                       | EUR                  |                     |            |                 |              |  |  |  |  |  |
| Saldos                              | Cuentas de mayor esp | eciales             |            |                 |              |  |  |  |  |  |
|                                     |                      |                     |            |                 |              |  |  |  |  |  |
| È@⊿E                                | ) - 🖽 I 📘 I 🚺 I      |                     |            |                 |              |  |  |  |  |  |
| Período                             | Debe                 | Haber               | Saldo      | Saldo acumulado | Vol.negocios |  |  |  |  |  |
| Arrastre de                         |                      |                     |            | 631.951,17      |              |  |  |  |  |  |
| 1                                   | 79.949,02            | 147,70              | 79.801,32  | 711.752,49      | 79.949,02    |  |  |  |  |  |
| 2                                   | 95.657,63            | 40.392,12           | 55.265,51  | 767.018,00      | 95.157,07    |  |  |  |  |  |
| 3                                   | 44.390,48            | 9.390,87            | 34.999,61  | 802.017,61      | 44.390,48    |  |  |  |  |  |
| 4                                   |                      |                     |            | 802.017,61      |              |  |  |  |  |  |
| 5                                   | 864,90               | 6.702,22            | 5.837,32-  | 796.180,29      | 864,90       |  |  |  |  |  |
| 6                                   |                      |                     |            | 796.180,29      |              |  |  |  |  |  |
| 7                                   |                      |                     |            | 796.180,29      |              |  |  |  |  |  |
| 8                                   |                      |                     |            | 796.180,29      |              |  |  |  |  |  |
| 9                                   |                      |                     |            | 796.180,29      |              |  |  |  |  |  |
| 10                                  |                      |                     |            | 796.180,29      |              |  |  |  |  |  |
| 11                                  |                      |                     |            | 796.180,29      |              |  |  |  |  |  |
| 12                                  |                      | 796.180,29          |            |                 |              |  |  |  |  |  |
| 13                                  |                      | 796.180,29          |            |                 |              |  |  |  |  |  |
| 14                                  |                      |                     |            | 796.180,29      |              |  |  |  |  |  |
| 15                                  |                      |                     |            | 796.180,29      |              |  |  |  |  |  |
| 16                                  |                      |                     |            | 796.180,29      |              |  |  |  |  |  |
| Total                               | 220.862,03           | 56.632,91           | 164.229,12 | 796.180,29      | 220.361,47   |  |  |  |  |  |

| Li                    | Lista part.indiv.deudores                                                                         |            |            |              |            |   |               |       |           |     |  |
|-----------------------|---------------------------------------------------------------------------------------------------|------------|------------|--------------|------------|---|---------------|-------|-----------|-----|--|
| 68                    |                                                                                                   | II 🖳 🔤     | 🎙 省 👌 🛛    | 7 2 7 1      | 🎟 🖽 📆 I    | Σ | % 🖻 🖆   🗓     | i Sel | ecciones  | ) C |  |
| Cli<br>So<br>No<br>Po | Cliente<br>Sociedad     30000045<br>SCM2       Nombre<br>Población     Deudor 030000045<br>TOLEDO |            |            |              |            |   |               |       |           |     |  |
| B                     | * St                                                                                              | Clase doc. | Fecha doc. | Vencim, neto | Compens.   | Σ | Importe en ML | ML    | Nº doc.   | _   |  |
| Ť                     |                                                                                                   | M1         | 05.03.2021 | 05.03.2021   |            |   | 5.248,79-     | EUR   | 210000473 |     |  |
|                       | Ø                                                                                                 | M1         | 05.03.2021 | 05.03.2021   |            |   | 170,58-       | EUR   | 210000474 |     |  |
|                       | Ø                                                                                                 | M1         | 05.03.2021 | 05.03.2021   |            |   | 417,95-       | EUR   | 210000475 |     |  |
|                       | <u>یک</u>                                                                                         |            |            |              |            |   | 5.837,32-     | EUR   |           |     |  |
|                       |                                                                                                   | M1         | 05.03.2021 | 05.03.2021   | 19.05.2021 |   | 562,63-       | EUR   | 210000469 |     |  |
|                       |                                                                                                   | M1         | 05.03.2021 | 05.03.2021   | 19.05.2021 |   | 262,44-       | EUR   | 210000470 |     |  |
|                       |                                                                                                   | M1         | 05.03.2021 | 05.03.2021   | 19.05.2021 |   | 29,43-        | EUR   | 210000471 |     |  |
|                       |                                                                                                   | M1         | 05.03.2021 | 05.03.2021   | 19.05.2021 |   | 10,40-        | EUR   | 210000472 |     |  |
|                       | _ <b>_</b>                                                                                        |            |            |              |            | • | 864,90-       | EUR   |           |     |  |
|                       | Cuen                                                                                              | ta 300000  | 045        |              |            |   | 6.702,22-     | EUR   |           |     |  |
|                       | <u></u>                                                                                           |            |            |              |            |   | 6.702,22-     | EUR   |           |     |  |
|                       |                                                                                                   |            |            |              |            |   |               |       |           |     |  |

Para poder ver los saldos de las operaciones con CME se pulsará el botón

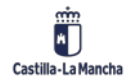

|   | - | 100 |
|---|---|-----|
| Q | C |     |
|   |   |     |

| Visualización de saldos: Deudores |                                         |                      |           |             |  |  |  |  |  |
|-----------------------------------|-----------------------------------------|----------------------|-----------|-------------|--|--|--|--|--|
|                                   |                                         |                      |           |             |  |  |  |  |  |
| Cliente 30<br>Sociedad sci        | 0000045 Nombre 000<br>M2 Servicio de Sa | 0015977<br>alud JCCM |           |             |  |  |  |  |  |
| Ejercicio 20<br>Mon.visualiz. EU  | 21<br>R                                 |                      |           |             |  |  |  |  |  |
| Saldos Cuenta                     | s de mayor especiales                   |                      |           |             |  |  |  |  |  |
|                                   | .   🚹   İ                               |                      |           |             |  |  |  |  |  |
| Operación                         | Arrastre de saldos                      | Debe                 | Haber     | Saldo       |  |  |  |  |  |
| Anulación de Liquidaci            | ión 108.481,35-                         |                      | 270,00    | 108.751,35- |  |  |  |  |  |
| Residuos de Ingresos              | 89.770,30-                              |                      | 1.184,07  | 90.954,37-  |  |  |  |  |  |
| Insolvencias ptos.cerra           | ados 85.543,65-                         |                      |           | 85.543,65-  |  |  |  |  |  |
| Insolvencias                      | 6.721,32-                               |                      |           | 6.721,32-   |  |  |  |  |  |
| Anul.liquid. pptos. cer           | ra 35.450,38-                           |                      | 236,09    | 35.686,47-  |  |  |  |  |  |
| Total                             | 325.967,00-                             |                      | 1.690,16  | 327.657,16- |  |  |  |  |  |
|                                   |                                         |                      |           |             |  |  |  |  |  |
| Saldo de cuenta                   | 631.951,17                              | 220.862,03           | 56.632,91 | 796.180,29  |  |  |  |  |  |
|                                   |                                         |                      |           |             |  |  |  |  |  |
| Total                             | 305.984,17                              | 220.862,03           | 58.323,07 | 468.523,13  |  |  |  |  |  |

# 3.2. Partida individual deudores (FBL5N)

En la pantalla inicial de visualización de partidas individuales, existen varias opciones de selección que se pueden utilizar para mostrar únicamente las partidas individuales de deudor que se necesiten en función de unas características concretas. En esta pantalla, también se puede especificar exactamente cómo se desea visualizar las partidas individuales.

Para acceder a la consulta de partidas individuales tenemos que seguir la siguiente ruta:

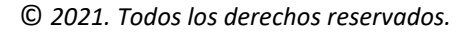

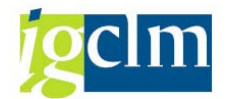

| <ul> <li>Datos Maestros</li> <li>Contabilización</li> <li>Anticipo Acreedor</li> <li>Compensar</li> <li>Fianzas</li> <li>Documento</li> <li>Cierre de Ejercicio</li> <li>Sistema de información</li> <li>Libro mayor</li> <li>Acreedores</li> <li>Deudores</li> <li>Selección de informes</li> <li>Datos maestros</li> <li>204_TR_DEUDOR_GRAL - Informe datos generales deudores</li> <li>204_TR_DEUDOR_BCO - Informe datos bancarios deudores</li> </ul>             |
|----------------------------------------------------------------------------------------------------|
| <ul> <li>Contabilización</li> <li>Anticipo Acreedor</li> <li>Compensar</li> <li>Fianzas</li> <li>Documento</li> <li>Cierre de Ejercicio</li> <li>Cierre de Ejercicio</li> <li>Sistema de información</li> <li>Libro mayor</li> <li>Acreedores</li> <li>Deudores</li> <li>Selección de informes</li> <li>Selección de informes</li> <li>Q14_TR_DEUDOR_GRAL - Informe datos generales deudores</li> <li>Q14_TR_DEUDOR_SOC - Informe datos bancarios deudores</li> </ul> |
| <ul> <li>Anticipo Acreedor</li> <li>Compensar</li> <li>Fianzas</li> <li>Documento</li> <li>Cierre de Ejercicio</li> <li>Sistema de información</li> <li>Libro mayor</li> <li>Acreedores</li> <li>Deudores</li> <li>Selección de informes</li> <li>Selección de informes</li> <li>Q14_TR_DEUDOR_GRAL - Informe datos generales deudores</li> <li>Q14_TR_DEUDOR_BCO - Informe datos bancarios deudores</li> </ul>                                                       |
| <ul> <li>Compensar</li> <li>Fianzas</li> <li>Documento</li> <li>Cierre de Ejercicio</li> <li>Sistema de información</li> <li>Libro mayor</li> <li>Acreedores</li> <li>Deudores</li> <li>Selección de informes</li> <li>Selección de informes</li> <li>Q14_TR_DEUDOR_GRAL - Informe datos generales deudores</li> <li>Q14_TR_DEUDOR_SOC - Informe datos bancarios deudores</li> </ul>                                                                                  |
| <ul> <li>Fianzas</li> <li>Documento</li> <li>Cierre de Ejercicio</li> <li>Sistema de información</li> <li>Libro mayor</li> <li>Acreedores</li> <li>Deudores</li> <li>Selección de informes</li> <li>Selección de informes</li> <li>Q14_TR_DEUDOR_GRAL - Informe datos generales deudores</li> <li>Q14_TR_DEUDOR_SOC - Informe datos sociedad deudores</li> <li>Q14_TR_DEUDOR_BCO - Informe datos bancarios deudores</li> </ul>                                        |
| <ul> <li>Documento</li> <li>Cierre de Ejercicio</li> <li>Sistema de información</li> <li>Libro mayor</li> <li>Acreedores</li> <li>Deudores</li> <li>Selección de informes</li> <li>Selección de informes</li> <li>Datos maestros</li> <li>204_TR_DEUDOR_GRAL - Informe datos generales deudores</li> <li>204_TR_DEUDOR_SOC - Informe datos sociedad deudores</li> <li>204_TR_DEUDOR_BCO - Informe datos bancarios deudores</li> </ul>                                 |
| <ul> <li>Cierre de Ejercicio</li> <li>Sistema de información</li> <li>Libro mayor</li> <li>Acreedores</li> <li>Deudores</li> <li>Selección de informes</li> <li>Selección de informes</li> <li>Otatos maestros</li> <li>204_TR_DEUDOR_GRAL - Informe datos generales deudores</li> <li>204_TR_DEUDOR_SOC - Informe datos sociedad deudores</li> <li>204_TR_DEUDOR_BCO - Informe datos bancarios deudores</li> </ul>                                                   |
| <ul> <li>Sistema de información</li> <li>Libro mayor</li> <li>Acreedores</li> <li>Deudores</li> <li>Selección de informes</li> <li>Datos maestros</li> <li>Q14_TR_DEUDOR_GRAL - Informe datos generales deudores</li> <li>Q14_TR_DEUDOR_SOC - Informe datos sociedad deudores</li> <li>Q14_TR_DEUDOR_BCO - Informe datos bancarios deudores</li> </ul>                                                                                                    |
| <ul> <li>Libro mayor</li> <li>Acreedores</li> <li>Deudores</li> <li>Selección de informes</li> <li>Datos maestros</li> <li>204_TR_DEUDOR_GRAL - Informe datos generales deudores</li> <li>204_TR_DEUDOR_SOC - Informe datos sociedad deudores</li> <li>204_TR_DEUDOR_BCO - Informe datos bancarios deudores</li> </ul>                                                                                                    |
| <ul> <li>Acreedores</li> <li>Deudores</li> <li>Selección de informes</li> <li>Datos maestros</li> <li>204_TR_DEUDOR_GRAL - Informe datos generales deudores</li> <li>204_TR_DEUDOR_SOC - Informe datos sociedad deudores</li> <li>204_TR_DEUDOR_BCO - Informe datos bancarios deudores</li> </ul>                                                                                                    |
| <ul> <li>Deudores</li> <li>Selección de informes</li> <li>Datos maestros</li> <li>204_TR_DEUDOR_GRAL - Informe datos generales deudores</li> <li>204_TR_DEUDOR_SOC - Informe datos sociedad deudores</li> <li>204_TR_DEUDOR_BCO - Informe datos bancarios deudores</li> </ul>                                                                                                    |
| <ul> <li>Selección de informes</li> <li>Datos maestros</li> <li>204_TR_DEUDOR_GRAL - Informe datos generales deudores</li> <li>204_TR_DEUDOR_SOC - Informe datos sociedad deudores</li> <li>204_TR_DEUDOR_BCO - Informe datos bancarios deudores</li> </ul>                                                                                                    |
| <ul> <li>Datos maestros</li> <li>204_TR_DEUDOR_GRAL - Informe datos generales deudores</li> <li>204_TR_DEUDOR_SOC - Informe datos sociedad deudores</li> <li>204_TR_DEUDOR_BCO - Informe datos bancarios deudores</li> </ul>                                                                                                    |
| <ul> <li>Ø Z04_TR_DEUDOR_GRAL - Informe datos generales deudores</li> <li>Ø Z04_TR_DEUDOR_SOC - Informe datos sociedad deudores</li> <li>Ø Z04_TR_DEUDOR_BCO - Informe datos bancarios deudores</li> </ul>                                                                                                    |
| <ul> <li>Ø Z04_TR_DEUDOR_SOC - Informe datos sociedad deudores</li> <li>Ø Z04_TR_DEUDOR_BCO - Informe datos bancarios deudores</li> </ul>                                                                                                    |
| <ul> <li>Ø Z04_TR_DEUDOR_BCO - Informe datos bancarios deudores</li> </ul>                                                                                                    |
|                                                                                                    |
| 👻 🗁 Cuenta                                                                                                    |
| • 💬 FD10N - Visualizar saldos. Dinámico                                                                                                    |
| <ul> <li>FBL5N - Partida individual deudores</li> </ul>                                                                                                    |

Se pueden visualizar partidas individuales para un deudor en particular o para una serie de deudores mediante pools de trabajo.

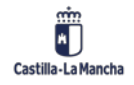

#### Informes de acreedores, deudores y bancos.

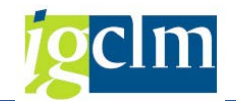

| elección deudor                              |            |   |      |  |
|----------------------------------------------|------------|---|------|--|
| Cuenta de deudor                             |            | а |      |  |
| Sociedad                                     |            | а |      |  |
| el.por Ayuda p.búsqueda                      |            |   |      |  |
| ID Ay.p.búsq.                                |            |   |      |  |
| Str.búsq.                                    |            |   |      |  |
| 🖹 Ayuda para búsq                            |            |   |      |  |
| elección de partidas                         |            |   |      |  |
| Status                                       |            |   |      |  |
| <ul> <li>Partidas abiertas</li> </ul>        |            |   |      |  |
| Abiertas en fe.clv.                          | 31.05.2021 |   |      |  |
| Fecha de compensación<br>Abiertas en fe.clv. |            | a |      |  |
| O Todas las partidas                         |            |   |      |  |
| Fecha de contabilización                     |            | a | (re) |  |
|                                              |            |   |      |  |
| Clase                                        |            |   |      |  |
| Partidas normales                            |            |   |      |  |
| Operaciones CME                              |            |   |      |  |
| Apuntes estadísticos                         |            |   |      |  |
| Part.reg.forma preliminar                    |            |   |      |  |
| Part.saldo acreedor                          |            |   |      |  |
|                                              |            |   |      |  |
| alida en lista                               |            |   |      |  |
| Layout                                       |            |   |      |  |
|                                              |            |   |      |  |

## 3.2.1. Selección de partidas y variantes de visualización

Se pueden visualizar partidas individuales de un deudor con distintos criterios, que además son combinables.

### Selección de partidas

- Partidas abiertas: nos mostrará todos los movimientos del deudor, con operaciones sin
   CME y que no están compensadas.
- Partidas compensadas: nos mostrará todos los movimientos del deudor, con operaciones sin CME y que ya están compensadas (pagadas, anuladas, directamente compensadas, etc.)
- Partidas preliminares: nos mostrará todos los movimientos del deudor no contabilizados y grabados de forma preliminar.

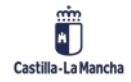

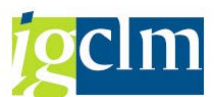

- Operaciones con CME: nos mostrará todos los movimientos del deudor, con operaciones con CME en las situaciones anteriores. No se puede seleccionar una única opción ya que la partida ha de estar abierta o compensada.
- Con posiciones de deudor: nos mostrará además de los movimientos de deudor los del deudor relacionado en su mantenimiento.

### Delimitaciones opcionales.

Mediante la introducción de criterios de selección podemos restringir las partidas individuales a

visualizar. Para ello, pulsar el botón en la parte superior izquierda de la cabecera de selección.

Podemos utilizar esta opción para limitar los tiempos de ejecución, especialmente en el caso de cuentas con un gran número de posiciones:

| Lista part.indiv.deudores                                                                          |                          |  |  |  |  |  |  |
|----------------------------------------------------------------------------------------------------|--------------------------|--|--|--|--|--|--|
| ♀ ⓑ )≡( i Fuentes de datos                                                                         |                          |  |  |  |  |  |  |
| Maestro de clientes     Maestro de clientes     Sociedad     Documento     Re     Fe     Fe     Ch | ocumento<br>ndicador CME |  |  |  |  |  |  |

| Lista part.indiv.deudores         |                    |     |
|-----------------------------------|--------------------|-----|
| ♀ ⓑ )■( I Fuentes de datos        |                    |     |
| ▶ <b>@</b>                        | Documento          |     |
| Maestro de clientes               | Indicador CME      |     |
| • 🖹 Ramo                          | Asignación         |     |
| • 🖹 Creado el                     | Nº documento       |     |
| Creado por                        | Fe.contabilización | 🖻 🔒 |
| • 🖹 Clave de grupo                | Fecha de documento |     |
| • E País                          | Moneda             |     |
| • 🖹 Bloqueo central de entrega    | Clase de documento |     |
| • 🖹 Petición de borrado central 🚽 | Clave contabiliz.  |     |

A la derecha introducimos un valor o un rango de valores para estos campos de búsqueda. Se puede buscar un carácter de texto (String) en un campo determina

Por ejemplo, si queremos localizar todas las partidas individuales que incluyan los dígitos 99 mediante el campo Número de documento, introducir 99 en el campo De y hacer click en el

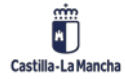

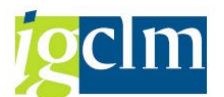

campo String. Para seleccionar documentos con el campo especificado vacío, marcar la opción de Inicial.

Si se introducen varios criterios de selección, como la fecha y la cantidad.

Para grabar los criterios de selección para el movimiento actual, seleccionar la tecla Intro y se mostraran en la pantalla la cantidad de criterios seleccionados.

| Lista part.indiv.deudores                                                                                                    |  |  |  |  |  |  |  |  |  |
|----------------------------------------------------------------------------------------------------|--|--|--|--|--|--|--|--|--|
| Image: A set the set of the set of the s |  |  |  |  |  |  |  |  |  |
|                                                                                                    |  |  |  |  |  |  |  |  |  |

Para visualizar la damos a ejecutar 🍄

| Lista              | Lista part.indiv.deudores                                                       |                             |               |               |   |    |               |     |           |       |
|--------------------|---------------------------------------------------------------------------------|-----------------------------|---------------|---------------|---|----|---------------|-----|-----------|-------|
| H 4                | 🛚 🗲 🕨   松 🥢 🧱 🛂   🌼 省 🖧   🚏 🏯 🐺   🇮 🖽 👯 🕎 🎽 🛅   🗓 👔 🚺 🔝 🗈 Caso de clarificación |                             |               |               |   |    |               |     |           |       |
| Fecha y            | cha y Hora: 08.06.2021 - 17:00:30                                               |                             |               |               |   |    |               |     |           |       |
| Acreedo<br>Socieda | or<br>ad                                                                        | 100000690<br>SCM2           |               |               |   |    |               |     |           |       |
| Nombre<br>Poblaci  | ión                                                                             | Acreedor 01<br>SANT CUGAT D | 0000<br>EL V. | 0690<br>ALLES |   |    |               |     |           |       |
| St                 | Asignación                                                                      | N° doc.                     | Cla           | Fecha doc.    | I | Ve | Importe en ML | ML  | Doc.comp. | Texto |
|                    |                                                                                 | 110000158                   | 7 P           | 12 01 2021    |   |    | 286.83        | FUR | 110000158 |       |
| H i                | i l                                                                             | 110000159                   | ZP            | 12.01.2021    |   |    | 86,58         | EUR | 110000159 |       |
|                    | i l                                                                             | 110000160                   | ZP            | 12.01.2021    |   |    | 545.79        | EUR | 110000160 |       |
|                    | j                                                                               | 110000161                   | ZP            | 12.01.2021    |   |    | 3.777,12      | EUR | 110000161 |       |
|                    | )                                                                               | 110000162                   | ZP            | 12.01.2021    |   |    | 531,86        | EUR | 110000162 |       |
|                    | )                                                                               | 110000163                   | ZP            | 12.01.2021    |   |    | 2.832,73      | EUR | 110000163 |       |
|                    | )                                                                               | 110000164                   | ZP            | 12.01.2021    |   |    | 27,79         | EUR | 110000164 |       |
|                    | ]                                                                               | 110000165                   | ZP            | 12.01.2021    |   |    | 2.360,80      | EUR | 110000165 |       |
|                    | )                                                                               | 110000166                   | ZP            | 12.01.2021    |   |    | 685,18        | EUR | 110000166 |       |
|                    | )                                                                               | 110004192                   | ZP            | 18.01.2021    |   |    | 5.223,96      | EUR | 110004192 |       |
|                    | )                                                                               | 110004193                   | ZP            | 18.01.2021    |   |    | 683,28        | EUR | 110004193 |       |
|                    | )                                                                               | 110005738                   | ZP            | 20.01.2021    |   |    | 5.097,79      | EUR | 110005738 |       |
|                    | )                                                                               | 110005739                   | ZP            | 20.01.2021    |   |    | 1.463,49      | EUR | 110005739 |       |
|                    | )                                                                               | 110005740                   | ZP            | 20.01.2021    |   |    | 27,87         | EUR | 110005740 |       |
|                    |                                                                                 | 110005741                   | ZP            | 20.01.2021    |   |    | 4.248,97      | EUR | 110005741 |       |
|                    |                                                                                 | 110005742                   | ZP            | 20.01.2021    |   |    | 2.108,69      | EUR | 110005742 |       |
|                    | ]                                                                               | 110005743                   | ZP            | 20.01.2021    |   |    | 109,65        | EUR | 110005743 |       |
|                    |                                                                                 | 110005744                   | ZP            | 20.01.2021    |   |    | 1.551,58      | EUR | 110005744 |       |
|                    | )                                                                               | 110005745                   | ZP            | 20.01.2021    |   |    | 356,73        | EUR | 110005745 |       |

La estructura de líneas representa la secuencia de campos que se visualizan para cada partida individual. Al cambiar de estructura de líneas, se modificarán los campos fijos visualizados. También se podrá añadir temporalmente un campo (campo adicional).

Para cambiar la estructura de líneas de visualización para todas las partidas individuales mostradas por pantalla tenemos que:

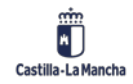

### Informes de acreedores, deudores y bancos.

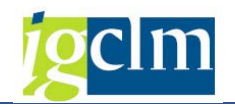

| o <u>Opciones</u> <u>S</u> istema <u>A</u> yuda | _                                    |               |
|-------------------------------------------------|--------------------------------------|---------------|
| 💦 Lista básica                                  | F I @ 🔳                              |               |
| V <u>a</u> riante de visualización              | Actuales                             |               |
| Nivele <u>s</u> de totalización                 | Líne <u>a</u> s de cabecera actuales | Ctrl+Shift+F6 |
| <u>C</u> olumnas                                | S <u>e</u> leccionar                 | Ctrl+F9       |
| Camb <u>i</u> ar lista                          | <u>G</u> rabar                       | Ctrl+F12      |
| Leyenda on/off                                  | Ges <u>t</u> ión                     |               |
| S <u>e</u> lecciones                            |                                      |               |
| Estado de listas Ctrl+F11                       |                                      |               |
| Camp <u>o</u> s especiales                      |                                      |               |

O pulsando en el botón 🎫 se nos abrirá una ventana de diálogo con una lista de las estructuras existentes.

| Param.dispos.       Tod.         Layout       Denominación de la disposición       Parametriz.previa         /Z14       Pagos por centros <ul> <li>SAP</li> <li>Moneda local estándar</li> <li>SAP-C</li> <li>Datos de compensación</li> <li>ISAP-C</li> <li>Datos de compensación</li> <li>ISAP-DDNET</li> <li>Partidas abiertas servicio Internet</li> <li>ISAP-INET1</li> <li>Partidas abiertas servicio Internet</li> <li>ISAP-INET2</li> <li>Partidas compensadas servicio Internet</li> <li>ISAP-INET3</li> <li>Volúmenes negocios servicio Internet</li> <li>ISAP-INET4</li> <li>Datos compensación servicio Internet</li> <li>ISAP-P</li> <li>Condiciones de pago</li> <li>ISAP-RE</li> <li>Imputación bienes inmuebles estándar</li> </ul>                                                                                                    | 🔄 Sel.disposició | 'n                                               |                   | ×  |  |  |
|----------------------------------------------------------------------------------------------------|------------------|--------------------------------------------------|-------------------|----|--|--|
| Layout       Denominación de la disposición       Parametriz.previa         /Z14       Pagos por centros       Image: Seconda Seconda Sec                                             | Param.dispos.    | Tod. 🔻                                           |                   |    |  |  |
| Layout       Denominación de la disposición       Parametriz.previa         /Z14       Pagos por centros       Image: Servicio Servicio Internet         1SAP       Moneda local estándar       Image: Servicio Internet         1SAP-C       Datos de compensación       Image: Servicio Internet         1SAP-DDNET       Partidas abiertas servicio Internet       Image: Servicio Internet         1SAP-INET1       Partidas abiertas servicio Internet       Image: Servicio Internet         1SAP-INET2       Partidas compensadas servicio Internet       Image: Servicio Internet         1SAP-INET3       Volúmenes negocios servicio Internet       Image: Servicio Internet         1SAP-INET4       Datos compensación servicio Internet       Image: Servicio Internet         1SAP-LC       Acreedores: Moneda local       Image: Servicio Internet         1SAP-P       Condiciones de pago       Image: Servicio Internet         1SAP-RE       Image: Servicio Internet       Image: Servicio Internet                                                                                                    |                  |                                                  |                   |    |  |  |
| /Z14       Pagos por centros       Image: Second Second Se | Layout ^         | Denominación de la disposición                   | Parametriz.previa |    |  |  |
| ISAP       Moneda local estándar       Image: Compensación         ISAP-C       Datos de compensación       Image: Compensación         ISAP-DDNET       Partidas abiertas servicio Internet       Image: Compensación servicio Internet         ISAP-INET1       Partidas abiertas servicio Internet       Image: Compensadas servicio Internet         ISAP-INET2       Partidas compensadas servicio Internet       Image: Compensación servicio Internet         ISAP-INET3       Volúmenes negocios servicio Internet       Image: Compensación servicio Internet         ISAP-INET4       Datos compensación servicio Internet       Image: Compensación servicio Internet         ISAP-INET4       Datos compensación servicio Internet       Image: Compensación servicio Internet         ISAP-IC       Acreedores: Moneda local       Image: Computación bienes inmuebles estándar         ISAP-RE       Imputación bienes inmuebles estándar       Image: Computación bienes inmuebles estándar                                                                                                    | <u>/Z14</u>      | Pagos por centros                                |                   | ٠  |  |  |
| ISAP-C       Datos de compensación         ISAP-DDNET       Partidas abiertas servicio Internet         ISAP-FC       Moneda extranjera estándar         ISAP-INET1       Partidas abiertas servicio Internet         ISAP-INET2       Partidas compensadas servicio Internet         ISAP-INET3       Volúmenes negocios servicio Internet         ISAP-INET4       Datos compensación servicio Internet         ISAP-INET4       Datos compensación servicio Internet         ISAP-INET4       Datos compensación servicio Internet         ISAP-IC       Acreedores: Moneda local         ISAP-P       Condiciones de pago         ISAP-RE       Imputación bienes inmuebles estándar                                                                                                    | 1SAP             | Moneda local estándar                            |                   | Ŧ  |  |  |
| 1SAP-DDNET       Partidas abiertas servicio Internet         1SAP-FC       Moneda extranjera estándar         1SAP-INET1       Partidas abiertas servicio Internet         1SAP-INET2       Partidas compensadas servicio Internet         1SAP-INET3       Volúmenes negocios servicio Internet         1SAP-INET4       Datos compensación servicio Internet         1SAP-LC       Acreedores: Moneda local         1SAP-P       Condiciones de pago         1SAP-RE       Imputación bienes inmuebles estándar                                                                                                    | 1SAP-C           | Datos de compensación                            |                   |    |  |  |
| ISAP-FC       Moneda extranjera estándar         ISAP-INET1       Partidas abiertas servicio Internet         ISAP-INET2       Partidas compensadas servicio Internet         ISAP-INET3       Volúmenes negocios servicio Internet         ISAP-INET4       Datos compensación servicio Internet         ISAP-LC       Acreedores: Moneda local         ISAP-P       Condiciones de pago         ISAP-RE       Imputación bienes inmuebles estándar                                                                                                    | 1SAP-DDNET       | Partidas abiertas servicio Internet              |                   |    |  |  |
| 1SAP-INET1       Partidas abiertas servicio Internet         1SAP-INET2       Partidas compensadas servicio Internet         1SAP-INET3       Volúmenes negocios servicio Internet         1SAP-INET4       Datos compensación servicio Internet         1SAP-LC       Acreedores: Moneda local         1SAP-P       Condiciones de pago         1SAP-RE       Imputación bienes inmuebles estándar                                                                                                    | 1SAP-FC          | Moneda extranjera estándar                       |                   |    |  |  |
| 1SAP-INET2       Partidas compensadas servicio Internet         1SAP-INET3       Volúmenes negocios servicio Internet         1SAP-INET4       Datos compensación servicio Internet         1SAP-LC       Acreedores: Moneda local         1SAP-P       Condiciones de pago         1SAP-RE       Imputación bienes inmuebles estándar                                                                                                    | 1SAP-INET1       | Partidas abiertas servicio Internet              |                   |    |  |  |
| 1SAP-INET3       Volúmenes negocios servicio Internet         1SAP-INET4       Datos compensación servicio Internet         1SAP-LC       Acreedores: Moneda local         1SAP-P       Condiciones de pago         1SAP-RE       Imputación bienes inmuebles estándar                                                                                                    | 1SAP-INET2       | SAP-INET2 Partidas compensadas servicio Internet |                   |    |  |  |
| 1SAP-INET4       Datos compensación servicio Internet         1SAP-LC       Acreedores: Moneda local         1SAP-P       Condiciones de pago         1SAP-RE       Imputación bienes inmuebles estándar                                                                                                    | 1SAP-INET3       | AP-INET3 Volúmenes negocios servicio Internet    |                   |    |  |  |
| 1SAP-LC     Acreedores: Moneda local       1SAP-P     Condiciones de pago       1SAP-RE     Imputación bienes inmuebles estándar                                                                                                    | 1SAP-INET4       | NET4 Datos compensación servicio Internet        |                   |    |  |  |
| 1SAP-P     Condiciones de pago       1SAP-RE     Imputación bienes inmuebles estándar                                                                                                    | 1SAP-LC          | Acreedores: Moneda local                         |                   |    |  |  |
| 1 SAP-RE Imputación hienes inmuebles estándar                                                                                                    | 1SAP-P           | Condiciones de pago                              |                   | -  |  |  |
|                                                                                                    | 1SAP-RF          | Imputación hienes inmuebles estándar             |                   | Υ. |  |  |
|                                                                                                    | 4 F              |                                                  | 4 >               |    |  |  |
|                                                                                                    |                  |                                                  |                   | ×  |  |  |

Para marcar una estructura de líneas, hacer doble clic en una de las estructuras de líneas que aparecen en la ventana de diálogo.

El sistema visualizará las partidas individuales con la estructura de líneas seleccionada.

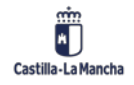

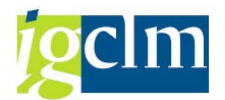

# 3.2.2. Incluir campo adicional

Se puede añadir temporalmente un campo a la estructura de líneas. El sistema añade el campo especificado a cada línea y lo visualiza sobre los datos que ya están a la vista. Si se desea añadir temporalmente un campo, proceder del siguiente modo:

En la pantalla Visualizar partidas individuales de cuentas de deudor pulsamos el botón Herria de iconos.

El sistema visualizará una ventana con una lista de campos adicionales disponibles.

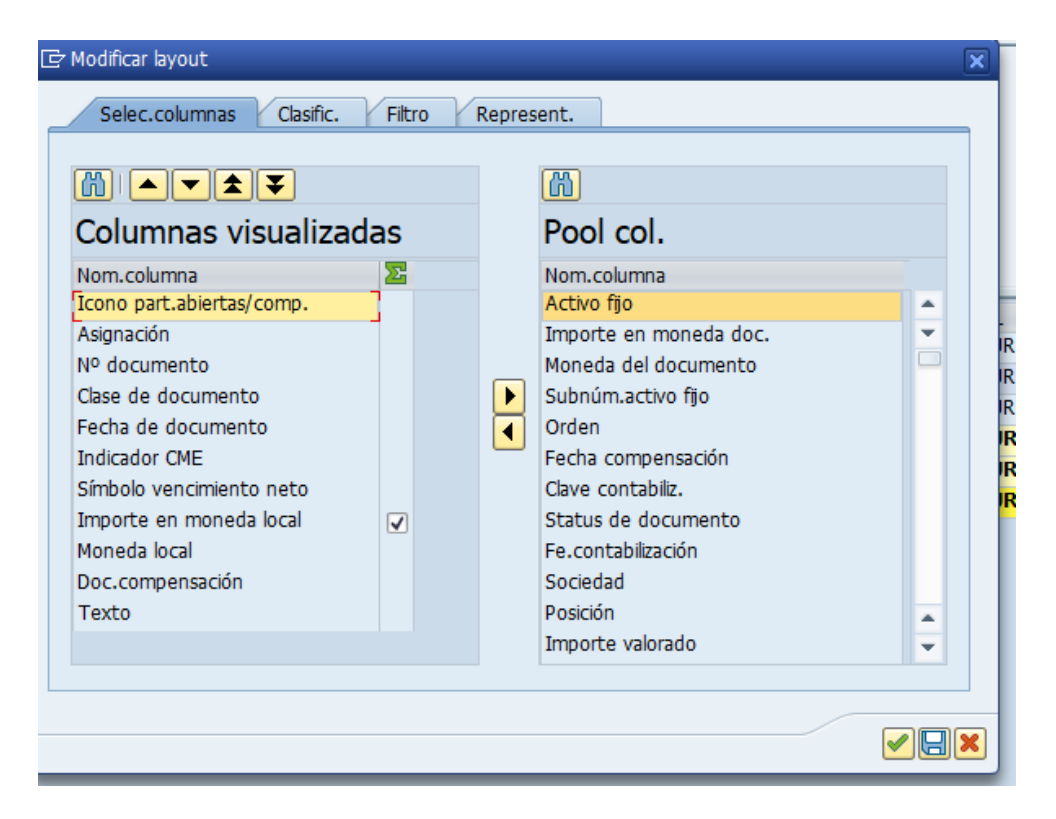

Al hacer doble clic sobre el campo que se desee incluir el mismo se incluirá como la última columna en la pantalla de partidas abiertas.

Si deseamos incluir un campo nuevo en alguna posición específica, marcamos en la columna de la izquierda la posición en la que deseamos incluir el campo y en la columna derecha el campo

a incluir y pulsamos 🔟

Las partidas individuales se visualizarán en la combinación de campo especificada. Se sobrescribe el campo original temporalmente con el valor del campo seleccionado.

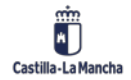

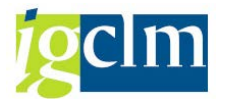

Si se desea eliminar el campo temporal, realizamos la misma operación de forma inversa,

seleccionando el campo en la columna izquierda y pulsando 🕨

# 3.2.3. Filtrar partidas individuales

Para buscar posiciones específicas, proceder del siguiente modo:

| Lista part.indiv.deudores  |           |     |              |   |    |               |         |             |                  |
|----------------------------|-----------|-----|--------------|---|----|---------------|---------|-------------|------------------|
| se 🥒 🎞 🙂   🦊 🗐 👌           | 7 4 7     |     | 🖽 🖽 🖼 I      | Σ | 7  | 🖬 🔁   🗓 🖬 Sel | eccione | es 🗋 Caso d | le clarificación |
| Cliente *<br>Sociedad SCM2 |           |     |              |   |    |               |         |             |                  |
| Nombre *<br>Población *    |           |     |              |   |    |               |         |             |                  |
|                            |           |     |              |   |    |               |         |             |                  |
| 🗟 Sl Asignación            | Nº doc.   | Cla | . Fecha doc. | 1 | Ve | Importe en ML | ML      | Doc.comp. * | Texto            |
|                            | 110000158 | ZP  | 12.01.2021   |   |    | 286,83        | EUR     | 110000158   |                  |
|                            | 110000159 | ZP  | 12.01.2021   |   |    | 86,58         | EUR     | 110000159   |                  |
|                            | 110000160 | ZP  | 12.01.2021   |   |    | 545,79        | EUR     | 110000160   |                  |
|                            | 110000161 | ZP  | 12.01.2021   |   |    | 3.777,12      | EUR     | 110000161   |                  |
|                            | 110000162 | ZP  | 12.01.2021   |   |    | 531,86        | EUR     | 110000162   |                  |
|                            | 110000163 | ZP  | 12.01.2021   |   |    | 2.832,73      | EUR     | 110000163   |                  |
|                            | 110000164 | ZP  | 12.01.2021   |   |    | 27,79         | EUR     | 110000164   |                  |
|                            | 110000165 | ZP  | 12.01.2021   |   |    | 2.360,80      | EUR     | 110000165   |                  |
|                            | 110000166 | ZP  | 12.01.2021   |   |    | 685,18        | EUR     | 110000166   |                  |

Marcar la columna en la que se desea fijar el filtro.

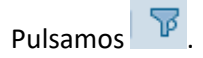

Cuando aparezca la ventana de diálogo para especificar los valores para criterios de filtros:

introducir los márgenes de valores para los criterios de búsqueda y pulsar 🗹.

| Lista part.indiv.deudores                                                               |                                                             |  |
|-----------------------------------------------------------------------------------------|-------------------------------------------------------------|--|
| « 🖉 🎞 🙂   🏘 省 👌   🍞 🚢                                                                   | 🛿 🗧   🌐 🆽 🖏   🍒 🏂 🛅 📋 主 Selecciones 📄 Caso de clarificación |  |
| Cliente 20000045<br>C Especificar valores p.criterios filtros<br>Selec.<br>Nº documento | a                                                           |  |

Se visualizarán aquellas partidas individuales cuyos parámetros de selección se encuentren dentro de los márgenes especificados.

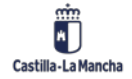

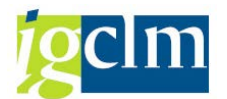

# 3.2.4. Clasificación de partidas individuales

En la pantalla Visualizar partidas individuales de cuenta de deudor: Lista básica, situamos el cursor sobre cualquier valor de la columna en función del valor correspondiente para las partidas individuales a clasificar.

| Lista part.indiv.deudores                    |           |     |            |   |    |               |         |            |                 |
|----------------------------------------------|-----------|-----|------------|---|----|---------------|---------|------------|-----------------|
| & 🖉 🎞 🙂   🏓 📲 🖧                              | ) 1 🔽 🚢 🖥 |     | 🖽 🖽 🖼 I    | Σ | 7  | 🔁 🛅 İ 🚺 Sel   | eccione | s 🗋 Caso d | e clarificación |
| Cliente 300000045<br>Sociedad SCM2           |           |     |            |   |    |               |         |            |                 |
| Nombre Deudor 0300000045<br>Población TOLEDO |           |     |            |   |    |               |         |            |                 |
| St Asignación                                | Nº doc. 🛟 | Cla | Fecha doc. | t | Ve | Importe en ML | ML      | Doc.comp.  | Texto           |
|                                              | 110011711 | ZP  | 22.01.2021 | П |    | 227,76        | EUR     | 110011711  |                 |
|                                              | 110011712 | ZP  | 22.01.2021 |   |    | 27,87         | EUR     | 110011712  |                 |
|                                              | 110015074 | ZP  | 27.01.2021 |   |    | 1.416,32      | EUR     | 110015074  |                 |
|                                              | 110015075 | ZP  | 27.01.2021 |   |    | 436,21        | EUR     | 110015075  |                 |
|                                              | 110015076 | ZP  | 27.01.2021 |   |    | 7.081,62      | EUR     | 110015076  |                 |
|                                              | 110015077 | ZP  | 27.01.2021 |   |    | 1.416,32      | EUR     | 110015077  |                 |
|                                              |           |     |            |   |    |               |         |            |                 |
|                                              |           |     |            |   |    |               |         |            |                 |

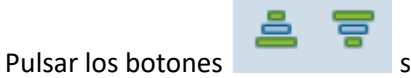

según se desee una ordenación descendente o ascendente.

# 3.2.5. Totalización de partidas individuales

Se puede visualizar un total de partidas individuales del deudor para aquellos campos de importes, por defecto el campo de importe de documento e importe local vienen totalizados.

Situamos el cursor sobre una determinada columna o el título de la columna y, a continuación,

o pulsar 🛅. Aparecerán entonces las posiciones totalizadas en función del campo introducido:

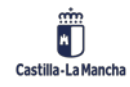

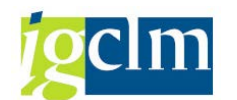

| Lista part.indiv.deudores                                                               |            |            |      |   |               |     |             |       |
|-----------------------------------------------------------------------------------------|------------|------------|------|---|---------------|-----|-------------|-------|
| 🛷 🖉 🇱 🖭   🌼 🏭 🖧   🍞 🚢 菅   🎛 🖽 🖏   🌇 🏂 % 🗃 🛅   🗉 🗈 Selecciones 🔹 🗅 Caso de clarificación |            |            |      |   |               |     |             |       |
|                                                                                         |            |            |      |   |               |     |             |       |
| Cliente         300000045           Sociedad         SCM2                               |            |            |      |   |               |     |             |       |
| NombreDeudor 0300000045PoblaciónTOLEDO                                                  |            |            |      |   |               |     |             |       |
|                                                                                         |            |            |      |   |               |     |             |       |
| 🗈 Šl Asignación 🔷 Nº                                                                    | doc. 🗘 Cla | Fecha doc. | 1 Ve | Е | Importe en ML | ML  | Doc.comp. * | Texto |
| 110                                                                                     | 0011711 ZP | 22.01.2021 |      |   | 227,76        | EUR | 110011711   |       |
| 110                                                                                     | 0011712 ZP | 22.01.2021 |      |   | 27,87         | EUR | 110011712   |       |
| 110                                                                                     | 0015074 ZP | 27.01.2021 |      |   | 1.416,32      | EUR | 110015074   |       |
| 110                                                                                     | 0015075 ZP | 27.01.2021 |      |   | 436,21        | EUR | 110015075   |       |
| 110                                                                                     | 0015076 ZP | 27.01.2021 |      |   | 7.081,62      | EUR | 110015076   |       |
| 110                                                                                     | 0015077 ZP | 27.01.2021 |      |   | 1.416,32      | EUR | 110015077   |       |
|                                                                                         |            |            |      | • | 10.606,10     | EUR |             |       |
| Cuenta 100000690                                                                        |            |            |      |   | 10.606,10     | EUR |             |       |
| <b>A</b>                                                                                |            |            |      |   | 10.606,10     | EUR |             |       |

También contamos con la opción de "Subtotal" que nos permite agrupar los importes según un criterio de selección como por ejemplo "clase de documento", la operatividad es la misma del

total solo que pulsamos el botón 🏪 .

| Lista part.indiv.deudores                   |                  |                |               |          |          |                |  |  |  |
|---------------------------------------------|------------------|----------------|---------------|----------|----------|----------------|--|--|--|
| & 🖉 🧱 🔡   🦊 🐴 🖧                             | 🖓 🚢 🐺   🎟        | 🆽 📆 i 🔀 🌿      | 🔁 🔁   🧵 🖬 Sel | ecciones | Caso d   | e clarificació |  |  |  |
|                                             |                  |                |               |          |          |                |  |  |  |
| Cliente 300000045<br>Sociedad SCM2          |                  |                |               |          |          |                |  |  |  |
| Nombre Deudor 030000004<br>Población TOLEDO | 15               |                |               |          |          |                |  |  |  |
|                                             |                  |                |               |          |          |                |  |  |  |
|                                             |                  |                |               |          |          |                |  |  |  |
| 🚯 St Asignación                             | Nº doc. 🗘 Cla Fe | cha doc. IC Ve | Importe en ML | ML D     | oc.comp. | Texto          |  |  |  |
|                                             | 110011711 ZP 22  | .01.2021       | 227,76        | EUR 1    | 10011711 |                |  |  |  |
|                                             | 110011 📇         |                | 227,76        | EUR      |          |                |  |  |  |
|                                             | 110011712 ZP 22  | .01.2021       | 27,87         | EUR 1    | 10011712 |                |  |  |  |
|                                             | 110011 📇         |                | 27,87         | EUR      |          |                |  |  |  |
|                                             | 110015074 ZP 27  | .01.2021       | 1.416,32      | EUR 1    | 10015074 |                |  |  |  |
|                                             | 110015 📇         |                | 1.416,32      | EUR      |          |                |  |  |  |
|                                             | 110015075 ZP 27  | .01.2021       | 436,21        | EUR 1    | 10015075 |                |  |  |  |
|                                             | 110015 📇         |                | 436,21        | EUR      |          |                |  |  |  |
|                                             | 110015076 ZP 27  | .01.2021       | 7.081,62      | EUR 1    | 10015076 |                |  |  |  |
|                                             | 110015 📇         |                | 7.081,62      | EUR      |          |                |  |  |  |
|                                             | 110015077 ZP 27  | .01.2021       | 1.416,32      | EUR 1    | 10015077 |                |  |  |  |
|                                             | 110015 📇         |                | 1.416,32      | EUR      |          |                |  |  |  |
|                                             |                  |                | 10.606,10     | EUR      |          |                |  |  |  |
|                                             |                  |                |               |          |          |                |  |  |  |

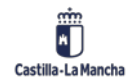

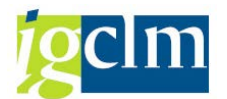

# **3.2.6.** Visualización del documento para partidas individuales

Para visualizar las partidas individuales con todas las imputaciones, proceder de la siguiente manera:

Hacer doble clic sobre la partida individual o colocar el cursor sobre la partida individual y seleccionar Entorno  $\rightarrow$  Visualizar Documento desde la barra de menús.

| 🖻 <u>L</u> ista <u>T</u> ratar <u>P</u> asar a <u>D</u> etalles | Entorno Opciones Sistema Ayuda                 |
|-----------------------------------------------------------------|------------------------------------------------|
| 📀 🔍 🗸 🖌                                                         | Visualizar documento Shift+F2                  |
|                                                                 | Mo <u>d</u> if.doc. Ctrl+Shift+F8 <sup>+</sup> |
| Lista part.indiv.deudores                                       | Modificación en masa                           |
| a. 🖉 🎞 📭 I 🐋 😂 🕞 I 🔽 🐣                                          | Txt.docum.                                     |
| ~~~~~~~~~~~~~~~~~~~~~~~~~~~~~~~~~~~~~~                          | Información cheque Ctrl+Shift+F7               |
| alianta popogodas                                               | Visu <u>a</u> lización saldos                  |
| Sociedad SCM2                                                   | A <u>n</u> álisis de cuentas                   |
|                                                                 | Compensaciones                                 |
| Nombre Deudor 030000045                                         |                                                |
| Población TOLEDO                                                | Dat.ma <u>e</u> stros cuentas Ctrl+F10         |
|                                                                 | Gestión de c <u>r</u> éditos                   |
|                                                                 | Correspondencia                                |
| ➡ St Asignación Nº doc.                                         | Componentes adiciona en ML ML Doc.comp. Texto  |
| 11001171                                                        | 227,76 EUR 110011711                           |
| 110011.                                                         | . 🕰 🔹 227,76 EUR                               |
| 11001171                                                        | 2 ZP 22.01.2021 27,87 EUR 110011712            |
| 110011.                                                         | . 🖳 🔹 27,87 EUR                                |

Para pasar a la próxima partida individual de la lista, seleccionar Pasar a  $\rightarrow$  Otras funciones  $\rightarrow$ Siguiente línea de lista. Para llamar las partidas individuales anteriores en la lista, seleccionar Pasar a  $\rightarrow$  Otras funciones  $\rightarrow$  Línea de lista anterior.

Para seleccionar la siguiente posición en el mismo documento, seleccionar Pasar a  $\rightarrow$  Siguiente posición. Para seleccionar la posición anterior en el mismo documento, seleccionar Pasar a  $\rightarrow$  Posición anterior.

Si se selecciona Back (F3), se regresa a la lista de posiciones.

# 3.2.7. Visualización de maestro deudor en la visualización de partidas individuales

Se puede visualizar el registro maestro de cuenta de deudor en el que se contabilizaron las partidas individuales de la siguiente manera:

Desde la barra de menús de la pantalla Visualizar partidas individuales deudor: Lista básica, seleccionar Entorno  $\rightarrow$  Dat. Maestros cuentas.

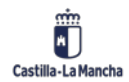

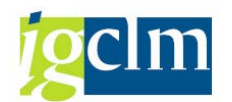

| ☞ <u>L</u> ista <u>T</u> ratar <u>P</u> asar a <u>D</u> etalles | <u>Entorno</u> <u>O</u> pciones <u>S</u> istema <u>A</u> yud               | la                      |
|-----------------------------------------------------------------|----------------------------------------------------------------------------|-------------------------|
| 🔮 💽 👻 🦷                                                         | <u>V</u> isualizar documento Shift+F2<br>Mo <u>d</u> if.doc. Ctrl+Shift+F8 |                         |
| Lista part.indiv.deudores                                       | Modificación en masa                                                       | •                       |
| & 🖉 🎫 🙂   🏘 📲 🖓   🍞 🚢                                           | <u>T</u> xt.docum.<br><u>I</u> nformación cheque Ctrl+Shift+F7             | 🗓 Selecciones 📄 Caso de |
| Cliente 30000045<br>Sociedad SCM2                               | Visu <u>a</u> lización saldos<br>A <u>n</u> álisis de cuentas              |                         |
| Nombre Deudor 030000045                                         | <u>C</u> ompensaciones                                                     |                         |
| Población TOLEDO                                                | Dat.ma <u>e</u> stros cuentas Ctrl+F10                                     |                         |
|                                                                 | Gestión de c <u>r</u> éditos                                               | 13                      |
|                                                                 | Corres <u>p</u> ondencia                                                   | •                       |
| ➡ St Asignación Nº doc.                                         | Componentes adiciona                                                       | en ML ML Doc.comp.      |
| 11001171                                                        | 1 28 22.01.2021                                                            | 227,76 EUR 110011711    |
| 110011                                                          | <u>A</u> .                                                                 | 227,76 EUR              |
| 11001171                                                        | 2 ZP 22.01.2021                                                            | 27,87 EUR 110011712     |
| 110011                                                          | <b>A</b> •                                                                 | 27,87 EUR               |

El sistema visualiza la primera pantalla selección del mantenimiento de deudor con la cuenta de deudor correspondiente.

| Acreedor Visualiz     | ar: Acceso                      |
|-----------------------|---------------------------------|
|                       |                                 |
|                       |                                 |
|                       |                                 |
| Acreedor              | 100000690 Q Acreedor 0100000690 |
| Sociedad              | SCM2 Servicio de Salud JCCM     |
|                       |                                 |
| Datos generales       |                                 |
| ✓ Dirección           |                                 |
| ✓ Control             |                                 |
| ✓ Pagos               |                                 |
|                       |                                 |
| Datos de la sociedad  |                                 |
| Gestión de cuenta     |                                 |
| ✓ Pagos               |                                 |
| ✓ Correspondencia     |                                 |
| ✓ Retención impuestos |                                 |
|                       |                                 |

Si se selecciona Back (F3), se regresa a la lista de posiciones.

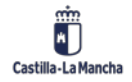

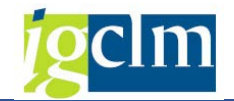

# 4. Bancos

# 4.1. Informe Bcos Propios e ID de Cuentas (Z04\_TR\_BCO\_PROPIO)

| Informe de banco               | s propios e ID de cue | entas |
|--------------------------------|-----------------------|-------|
| •                              |                       |       |
| Selecciones específicas de inf | orme                  |       |
| Sociedad                       | SCM2 Q                | a 📑   |
| Banco Propio                   |                       | a 📄 📑 |
| País del banco                 |                       | a 📄 📑 |
| Clave de banco                 |                       | a 📑   |
| Cuenta bancaria                |                       | a 📑   |
| Especificación de la salida    |                       |       |
| Layout                         |                       |       |
|                                |                       |       |
|                                |                       |       |

Seleccionamos los datos que queramos y le damos a

| Info                                      | rme de b       | ano  | cos prop    | ios e ID de cuentas                           |           |                 |    |             |  |  |  |
|-------------------------------------------|----------------|------|-------------|-----------------------------------------------|-----------|-----------------|----|-------------|--|--|--|
|                                           |                |      |             |                                               |           |                 |    |             |  |  |  |
|                                           |                |      |             |                                               |           |                 |    |             |  |  |  |
| (COR) - (CO                               |                |      |             |                                               |           |                 |    |             |  |  |  |
|                                           |                |      |             |                                               |           |                 |    |             |  |  |  |
| Informe de bancos propios e ID de cuentas |                |      |             |                                               |           |                 |    |             |  |  |  |
| Sociedad                                  | d Banco Propio | País | Clave banco | Denominación                                  | ID Cuenta | Cuenta bancaria | CC | Libro Mayor |  |  |  |
| SCM2                                      | BBV01          | ES   | 01826032    | ORDINARIA                                     | C0004     | 0201556112      | 02 | 57120040    |  |  |  |
| SCM2                                      | BNT01          | ES   | 00301054    | ORDINARIA                                     | C0005     | 0000658271      | 35 | 57120050    |  |  |  |
| SCM2                                      | CCM01          | ES   | 20483648    | ORDINARIA                                     | C0001     | 3400001738      | 56 | 57120010    |  |  |  |
| SCM2                                      | CCM02          | ES   | 20483648    | RESTRINGIDA                                   | C0002     | 3400001746      | 54 | 57120020    |  |  |  |
| SCM2                                      | CGU01          | ES   | 20320091    | CAJASOL PAGOS SCM2 (Antigua Caja Guadalajara) | C0007     | 3233214018      | 24 | 57120070    |  |  |  |
| SCM2                                      | FOR01          | ES   | 00000000    | Cta. para formalización                       | F0001     | 000000001       | 05 | 57900001    |  |  |  |
| SCM2                                      | IBR01          | ES   | 20857758    | IBERCAJA                                      | C0003     | 0330053961      | 25 | 57120030    |  |  |  |
| SCM2                                      | SCH01          | ES   | 00491876    | ORDINARIA                                     | C0006     | 2310158282      | 19 | 57120060    |  |  |  |
| SCM2                                      | COM01          | ES   | 00000001    | COMPENSACIÓN DE DEUDAS                        | COM01     | 000000001       | 55 | 55400031    |  |  |  |
| SCM2                                      | CAX01          | ES   | 21001224    | ORDINARIA                                     | C0008     | 0200236963      | 81 | 57120080    |  |  |  |
| SCM2                                      | CSOL1          | ES   | 21061891    | CAJASOL PAGOS SCM2 (Antigua Caja Guadalajara) | C0007     | 3233214018      | 24 | 57120070    |  |  |  |
| SCM2                                      | UNIC1          | ES   | 21031051    | UNICAJA PAGOS SCM2                            | C0009     | 0030007391      | 13 | 57120090    |  |  |  |
| SCM2                                      | CT001          | ES   | 30810176    | ORDINARIA                                     | C0010     | 2546475027      | 65 | 57120100    |  |  |  |
| SCM2                                      | CAL01          | ES   | 31904900    | ORDINARIA                                     | C0011     | 4092325325      | 15 | 57120110    |  |  |  |
| SCM2                                      | BPO02          | ES   | 00750217    | ORDINARIA                                     | C0012     | 0660002254      | 13 | 57120120    |  |  |  |
|                                           |                |      |             |                                               |           |                 |    |             |  |  |  |

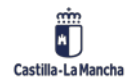